ภาคผนวก

## ภาคผนวก ก การติดตั้งระบบ

ในการพัฒนาระบบบริหารจัดการข้อมูลออนไลน์สำหรับเว็บไซต์ประจำอำเภอ ในจังหวัด เชียงใหม่นั้นใช้เครื่องแม่ข่าย 2 ตัวร่วมกัน ดังนี้

- คาด้าเบสเซิร์ฟเวอร์ (Database Server) มีระบบปฏิบัติการเป็น Linux Redhat 9 ซึ่งต้องติดตั้ง โปรแกรมจัดการฐานข้อมูล (DataBase Management Systems) ได้แก่ MySQL
- เว็บเซิร์ฟเวอร์ (Web Server) มีระบบปฏิบัติการเป็น Windows 2000 (Advance Server Service Pack 4) โดยชุดโปรแกรมที่ต้องทำการติดตั้ง เพื่อรองรับการทำงานของเครื่องมือช่วยสร้าง เว็บไซต์ประจำอำเภอ ประกอบด้วย
  - 2.1.) โปรแกรมติดต่อฐานข้อมูล (MySQL Connector / ODBC 3.51) ซึ่งมีขั้นตอนในการติดตั้ง ดังนี้

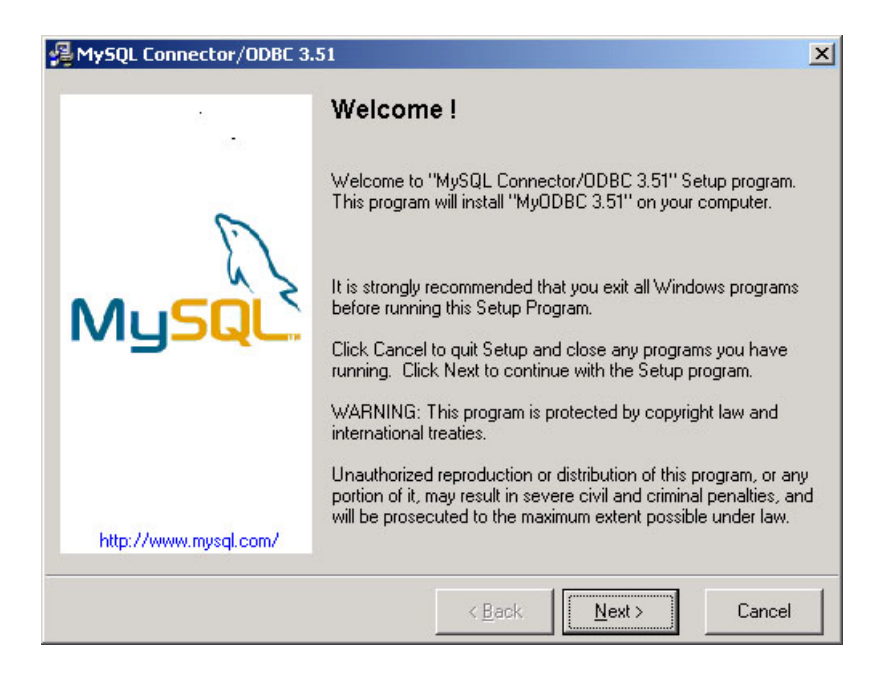

รูป ก.1 หน้าจอเริ่มต้นของการติดตั้งโปรแกรมติดต่อฐานข้อมูล

จากรูป ก.1 กดปุ่ม "Next" เพื่อเข้าสู่ขั้นตอนต่อไป

| 🔏 MySQL Connector/ODBC 3. | 51                                                                                                    | × |
|---------------------------|----------------------------------------------------------------------------------------------------|---|
|                           | ReadMe !                                                                                                    |   |
| E.                        | MySQL ODBC 3.51 Driver<br>README<br>(C) Copyright MySQL AB 1995-2002                                                                                                    |   |
| MySQL                     | This software is distributed under General Public License<br>(GPL). For more information, read the file "COPYING" that<br>comes along with this distribution.<br>As a special exception to the MyODBC GPL license, one |   |
|                           | is allowed to use MyUDBC with any UDBC manager, even<br>if the ODBC manager is not GPL. In other words: The<br>ODBC manager itself is not affected by the MyODBC<br>GPL license.                                       |   |
| http://www.mysql.com/     | provided by MySQL AB. MySQL AB is a commercial                                                                                                    | • |
|                           | < Back Next > Cance                                                                                                    |   |

รูป ก.2 หน้าจอแนะนำโปรแกรมติดต่อฐานข้อมูล

จากรูป ก.2 กดปุ่ม "Next" เพื่อเข้าสู่ขั้นตอนต่อไป

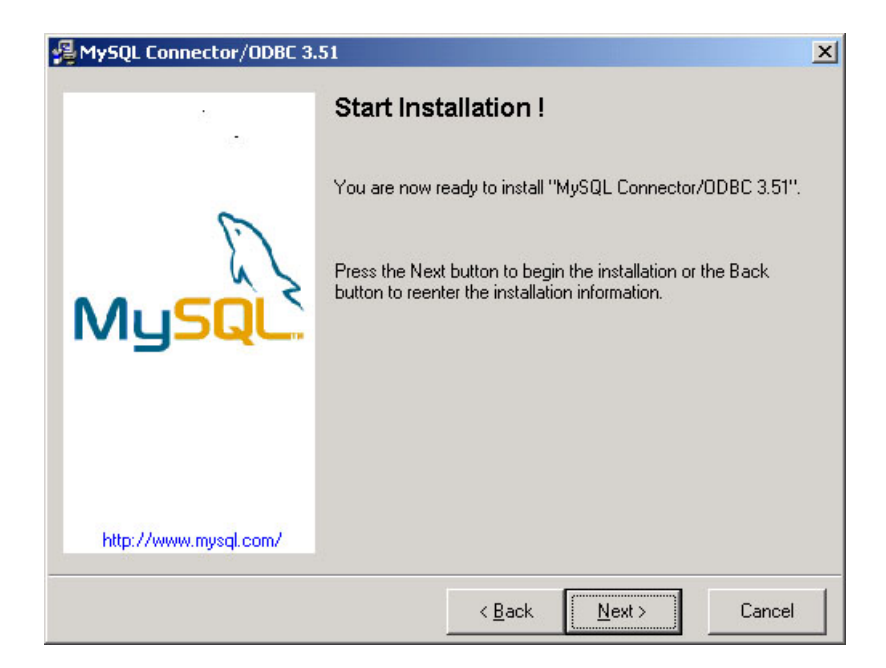

รูป ก.3 หน้าจอเริ่มต้นการติดตั้งโปรแกรมติดต่อฐานข้อมูล จากรูป ก.3 กดปุ่ม "Next" เพื่อเข้าสู่ขั้นตอนต่อไป

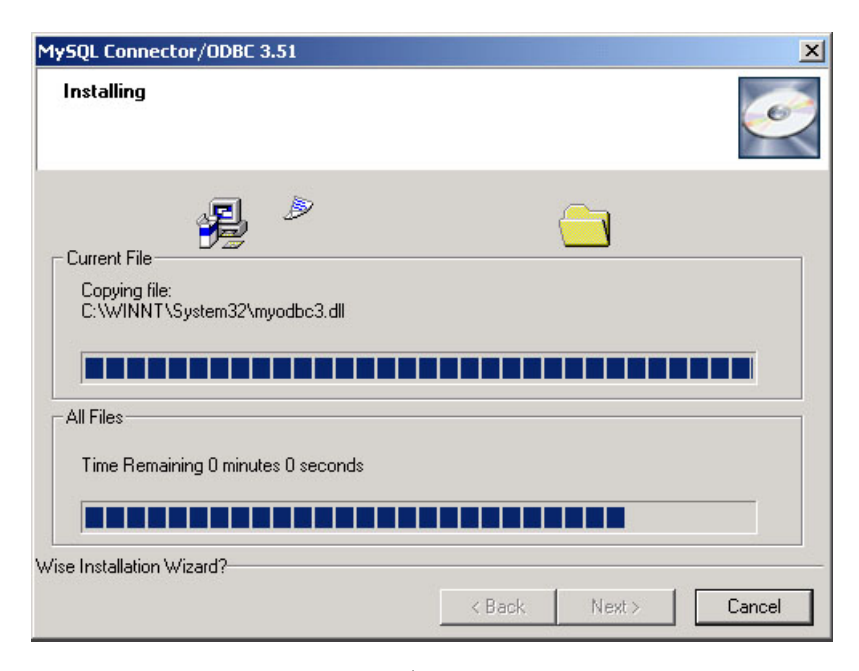

รูป ก.4 หน้าจอการติดตั้งโปรแกรมติดต่อฐานข้อมูล

จากรูป ก.4 เมื่อเสร็จสิ้นการติดตั้ง กดปุ่ม "Next" เพื่อเข้าสู่ขั้นตอนสุดท้าย

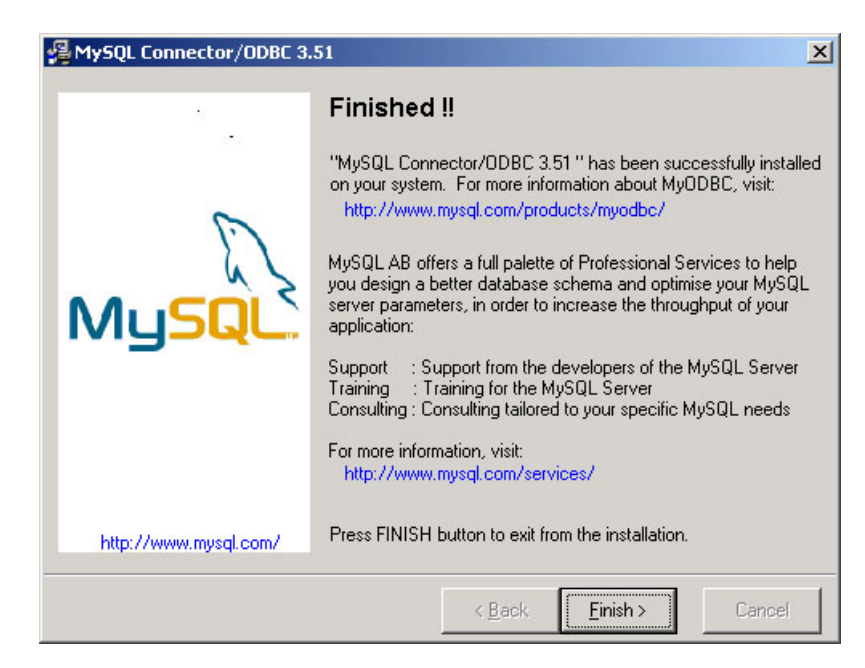

รูป ก.5 หน้าจอสิ้นสุดการติดตั้งโปรแกรมติดต่อฐานข้อมูล

จากรูป ก.5 กคปุ่ม "Finish" เพื่อสิ้นสุดการติดตั้งโปรแกรมติดต่อฐานข้อมูล

 2.2.) โปรแกรมไมโครซอฟต์คาต้าแอกเซสคอมโพเนนท์ (Microsoft Data Access Components
 2.7:MDAC) ใช้ในการติคต่อระหว่างโปรแกรมที่พัฒนาขึ้นกับฐานข้อมูล ซึ่งมีขั้นตอนใน การติคตั้งคังนี้

| Microsoft Data Access Components 2.7 | <u>-                                    </u> |
|--------------------------------------|----------------------------------------------|
|                                      |                                              |
| Extracting mdacxpak.cab              |                                              |
|                                      | Cancel                                       |

รูป ก.6 หน้าจอเริ่มการติดตั้งโปรแกรม MDAC

จากรูป ก.6 หลังจากที่ทำการแตกไฟล์ที่จำเป็นในการติดตั้งโปรแกรมแล้วจะปรากฎหน้าจอ แสดงเงื่อนไขในการติดตั้งโปรแกรมดังรูป ก.7 .

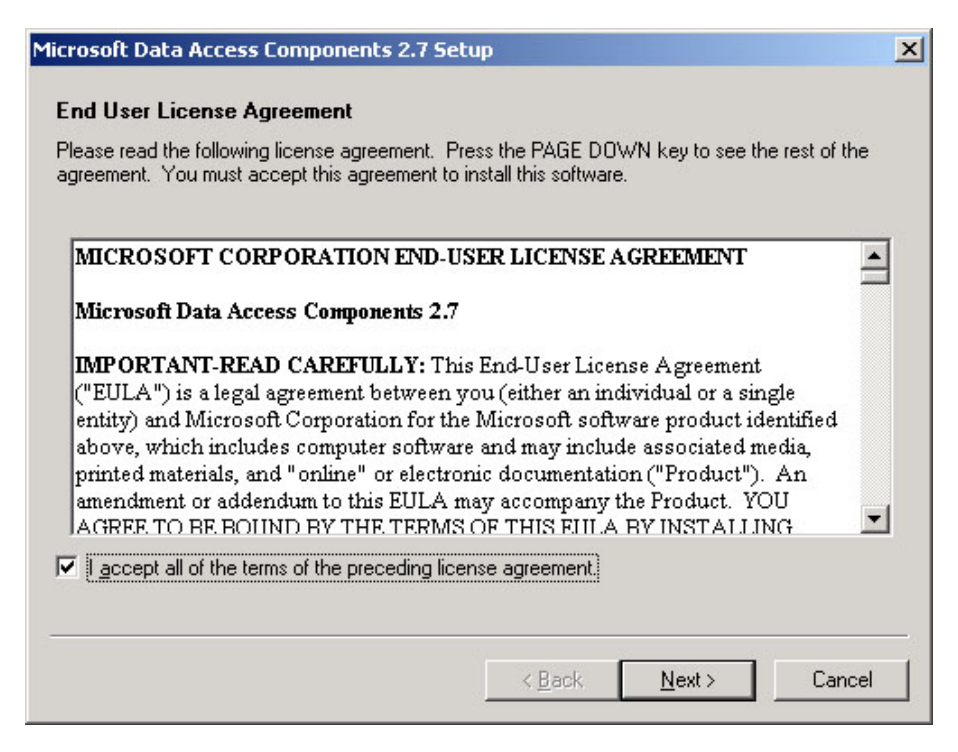

รูป ก.7 หน้าจอแสดงเงื่อนไขในการติดตั้งโปรแกรม MDAC

จากรูป ก.7 คลิ๊กที่ช่องหน้าข้อความ "I accept all of the terms of the preceding license agreement." แล้วกคปุ่ม "Next" เพื่อเข้าสู่ขั้นตอนถัดไป

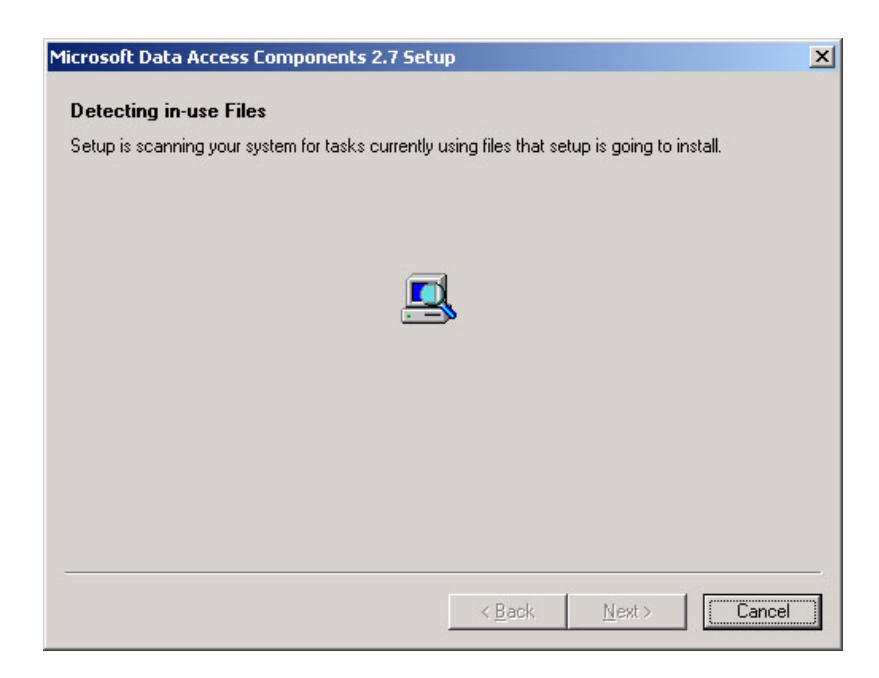

รูป ก.8 หน้าจอตรวจสอบเครื่องคอมพิวเตอร์ก่อนการติดตั้ง โปรแกรม MDAC

จากรูป ก.8 เมื่อทำการตรวจสอบเสร็จ กคปุ่ม "Next" เพื่อเข้าสู่ขั้นตอนต่อไป

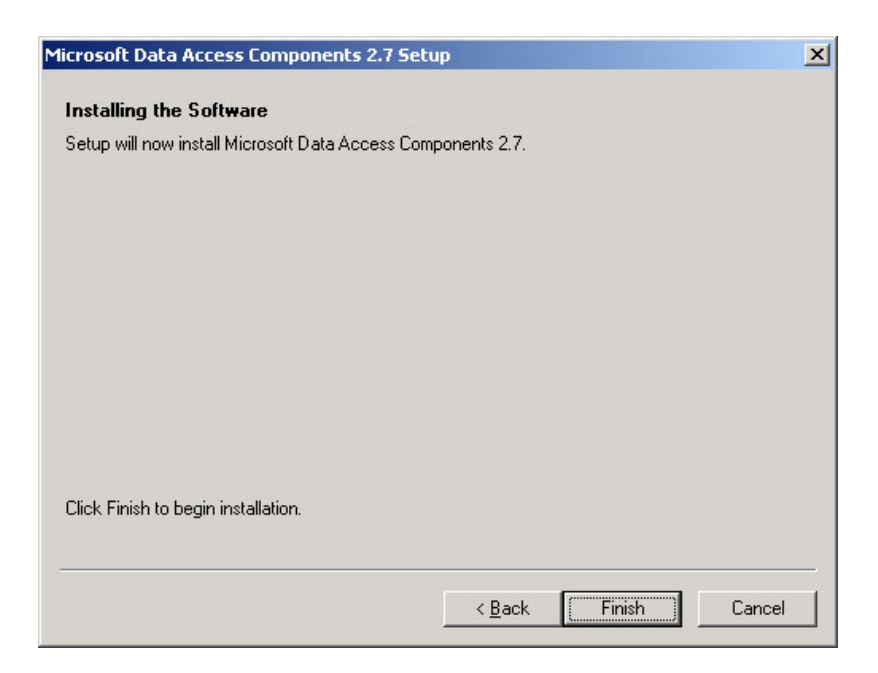

รูป ก.9 หน้าจอยืนยันการติดตั้งโปรแกรม MDAC

จากรูป ก.9 ปุ่ม "Finish" เพื่อเข้าสู่ขั้นตอนการติดตั้งโปรแกรม

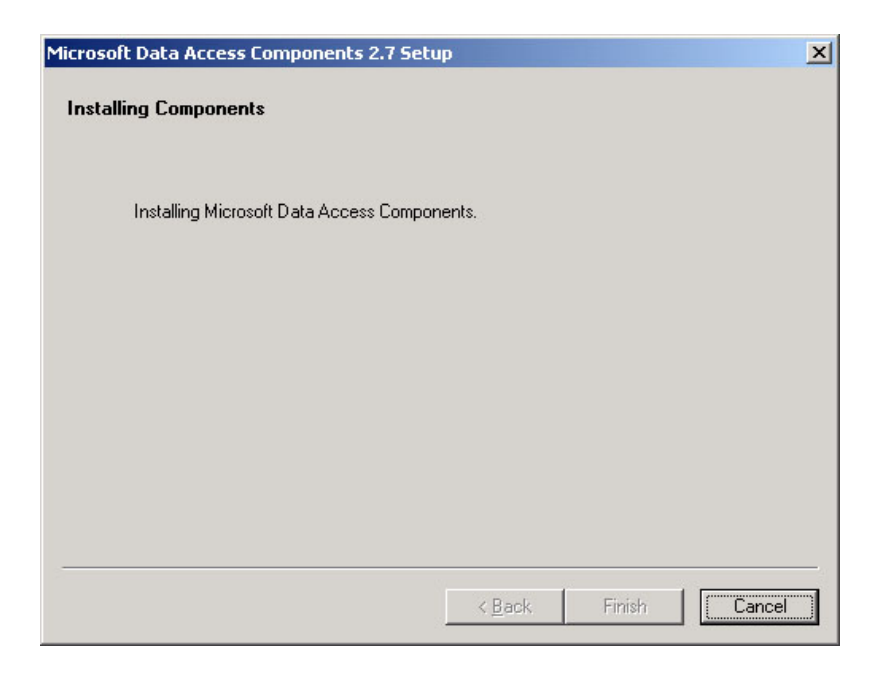

รูป ก.10 หน้าจอระหว่างการติดตั้งโปรแกรม MDAC

จากรูป ก.10 รอจนกระทั่งการติดตั้งโปรแกรมแล้วเสร็จจะปรากฎหน้าจอดังรูป ก.11

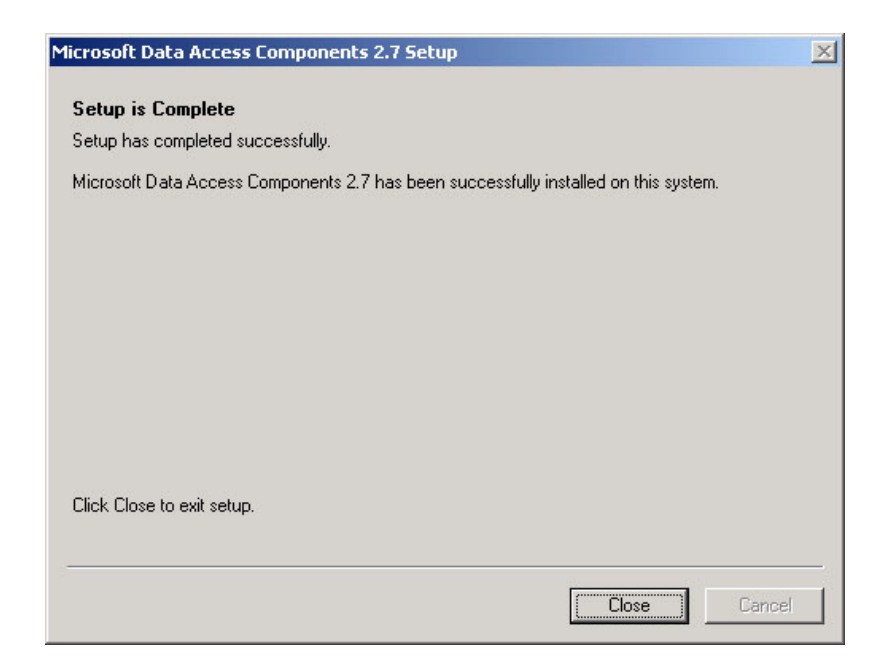

รูป ก.11 หน้าจอแสดงความสำเร็จในการติดตั้งโปรแกรม MDAC

จากรูป ก.11 ปุ่ม "Close" เพื่อเข้าสิ้นสุดการติดตั้งโปรแกรมไมโครซอฟต์ดาต้าแอกเซส กอมโพเนนท์ 2.3.) โปรแกรมไมโครซอฟต์ดอทเน็ตเฟรมเวิร์ค (Microsoft .NET Framework 1.1 Package) ซึ่ง ใช้เป็นฟังก์ชันพื้นฐานที่จำเป็นในการพัฒนาโปรแกรมด้วยไมโครซอฟต์ดอทเน็ต มี ขั้นตอนในการติดตั้งดังนี้

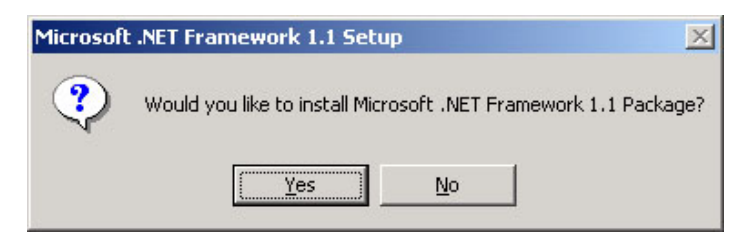

รูป ก.12 หน้าจอยืนยันการติดตั้งโปรแกรม .NET Framework

จากรูป ก.12 กคปุ่ม "Yes" เพื่อเข้าสู่การติดตั้งโปรแกรม .NET Framework

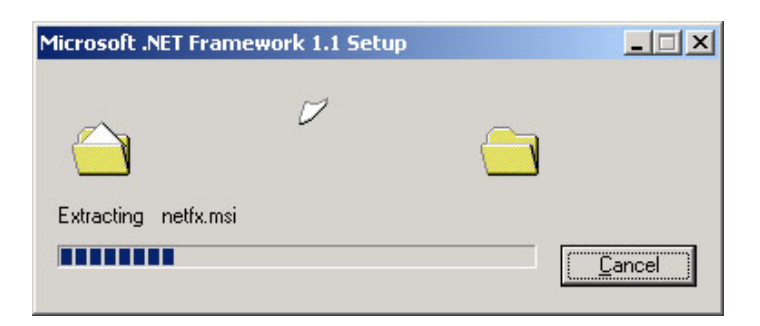

รูป ก.13 หน้าจอการแตกไฟล์ที่จำเป็นในการติดตั้งโปรแกรม .NET Framework

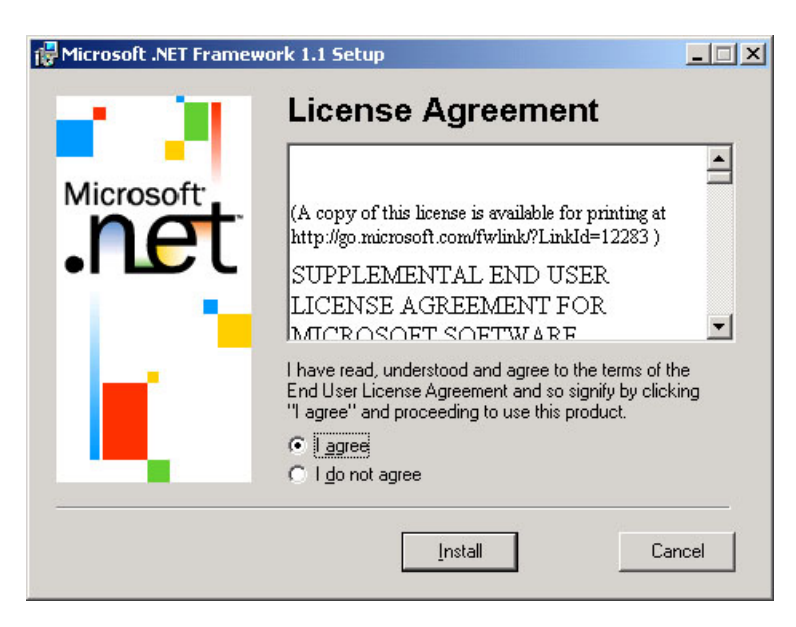

รูป ก.14 หน้าจอแสดงเงื่อนไขการติดตั้งโปรแกรม .NET Framework

จากรูป ก.14 เลือกที่ช่องหน้าข้อความ "I agree" แล้วกคปุ่ม "Install" เพื่อติดตั้งโปรแกรม

| 🔂 Microsoft .NET Framew | ork 1.1 Setup                                                                                             |
|-------------------------|----------------------------------------------------------------------------------------------------|
| Microsoft               | Installing Components<br>The following items are being installed on your computer<br>.NET Framework Files |
|                         | [Cancel]                                                                                                  |

รูป ก.15 หน้าจอขณะทำการติดตั้งโปรแกรม .NET Framework

จากรูป ก.15 รอจนกระทั้งสิ้นสุดการติดตั้งโปรแกรม จะปรากฎหน้าจอดังรูป ก16

| Hicrosoft .NET Framework 1.1 Setup                 |          |
|----------------------------------------------------|----------|
| Installation of Microsoft .NET Framework 1.1 is co | omplete. |
|                                                    |          |

รูป ก.16 หน้าจอแสดงความสำเร็จในการติดตั้งโปรแกรม .NET Framework

จากรูป ก.16 ปุ่ม "OK" เพื่อเข้าสิ้นสุดการติดตั้งโปรแกรม .NET Framework

2.4.) โปรแกรมเว็บแอปพิเคชั่น (Web Application) ซึ่งเป็นโปรแกรมเครื่องมือช่วยสร้าง เว็บไซต์ประจำอำเภอที่พัฒนาขึ้นโดยได้ตั้งชื่อเว็บแอปพิเคชั่นนี้ว่า "amphur" มีขั้นตอน การติดตั้งดังนี้

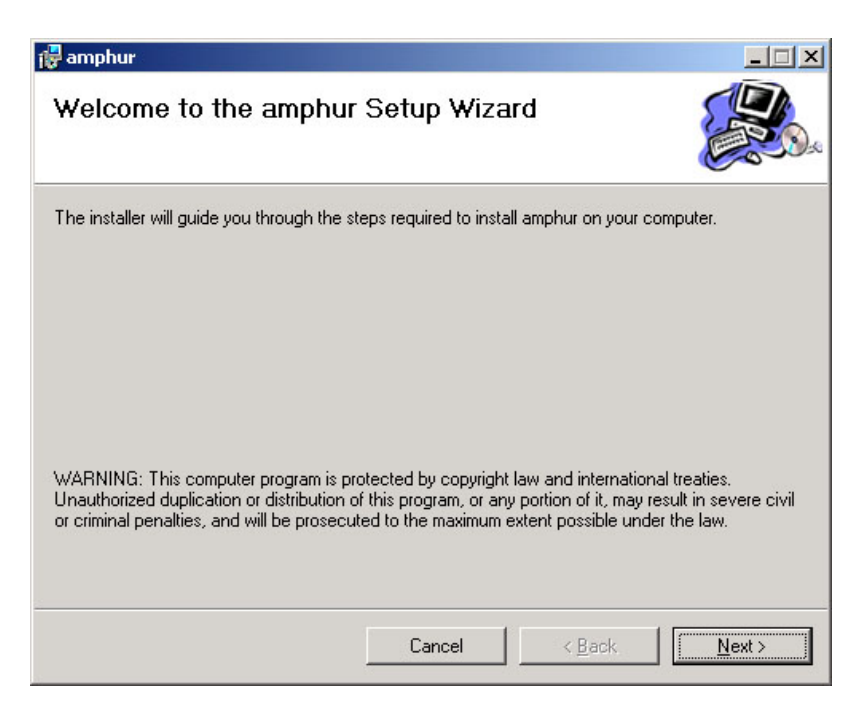

## รูป ก.17 หน้าจอเริ่มการติดตั้งโปรแกรม amphur

จากรูป ก.17 กคปุ่ม "Next" เพื่อเข้าสู่ขั้นตอนต่อไป

| amphur                                        |                        |                        |                        |
|-----------------------------------------------|------------------------|------------------------|------------------------|
| Select Installation Addr                      | ess                    |                        |                        |
| he installer will install amphur to the follo | owing virtual director | ry.                    |                        |
| o install to this virtual directory, click "N | ext''. To install to a | different virtual dire | ctory, enter it below. |
| Virtual directory:                            |                        |                        |                        |
| amphur                                        |                        |                        | <u>D</u> isk Cost      |
| Port:                                         |                        |                        |                        |
| 80                                            |                        |                        |                        |
|                                               |                        |                        |                        |
|                                               |                        |                        |                        |
|                                               |                        |                        |                        |
|                                               |                        |                        |                        |
|                                               | Cancel                 | < <u>B</u> ack         | <u>N</u> ext >         |

รูป ก.18 หน้าจอกำหนดไดเร็กทรอรี่ในการติดตั้งโปรแกรม amphur

จากรูป ก.18 เป็นการกำหนดไดเร็กทรอรี่ในการติดตั้งโปรแกรม amphur โดยปรกติจะ กำหนดเป็นชื่อเดียวกับโปรแกรม พร้อมกับระบุพอร์ตในการเข้าใช้งานผ่านทางเว็บ บราวเซอร์ ซึ่งกำหนดเป็นพอร์ต 80 จากนั้นกดปุ่ม "Next" เพื่อเข้าสู่ขั้นตอนต่อไป

| 🙀 amphur                                    |                  |                |        |
|---------------------------------------------|------------------|----------------|--------|
| Confirm Installation                        |                  |                |        |
| The installer is ready to install amphur or | n your computer. |                |        |
| Click "Next" to start the installation.     |                  |                |        |
|                                             |                  |                |        |
|                                             |                  |                |        |
|                                             |                  |                |        |
|                                             |                  |                |        |
|                                             |                  |                |        |
|                                             |                  |                |        |
|                                             |                  |                |        |
|                                             | Cancel           | < <u>B</u> ack | Next > |

รูป ก.19 หน้าจอยืนยันการติดตั้งโปรแกรม amphur

จากรูป ก.19 ปุ่ม "Next" เพื่อเริ่มการติดตั้งโปรแกรม

| amphur                     |      | _ 🗆 🗡  |
|----------------------------|------|--------|
| Installing amphur          |      |        |
| amphur is being installed. |      |        |
| Please wait                | <br> |        |
|                            |      |        |
|                            |      |        |
|                            |      |        |
|                            |      |        |
|                            |      | Montos |

รูป ก.20 หน้าจอขณะทำการติดตั้งโปรแกรม amphur

จากรูป ก.20 ปุ่ม "Next" เพื่อเข้าสู่ขั้นตอนสุดท้ายของการติดตั้งโปรแกรม amphur

| 🚰 amphur                                |        |                |  |
|-----------------------------------------|--------|----------------|--|
| Installation Complete                   |        |                |  |
| amphur has been successfully installed. |        |                |  |
| Click "Close" to exit.                  |        |                |  |
|                                         |        |                |  |
|                                         |        |                |  |
|                                         |        |                |  |
|                                         |        |                |  |
|                                         |        |                |  |
|                                         |        |                |  |
|                                         |        |                |  |
|                                         | Cancel | < <u>B</u> ack |  |

รูป ก.21 หน้าจอแสดงความสำเร็จในการติดตั้งโปรแกรม amphur

จากรูป ก.21 ปุ่ม "Close" เพื่อเข้าสิ้นสุดการติดตั้งโปรแกรม amphur

2.5.) โปรแกรมเว็บเซอร์วิส (Web Service) ซึ่งใช้เป็นฟังก์ชันที่ใช้ในการพัฒนาโปรแกรม amphur มีขั้นตอนในการติดตั้งดังนี้

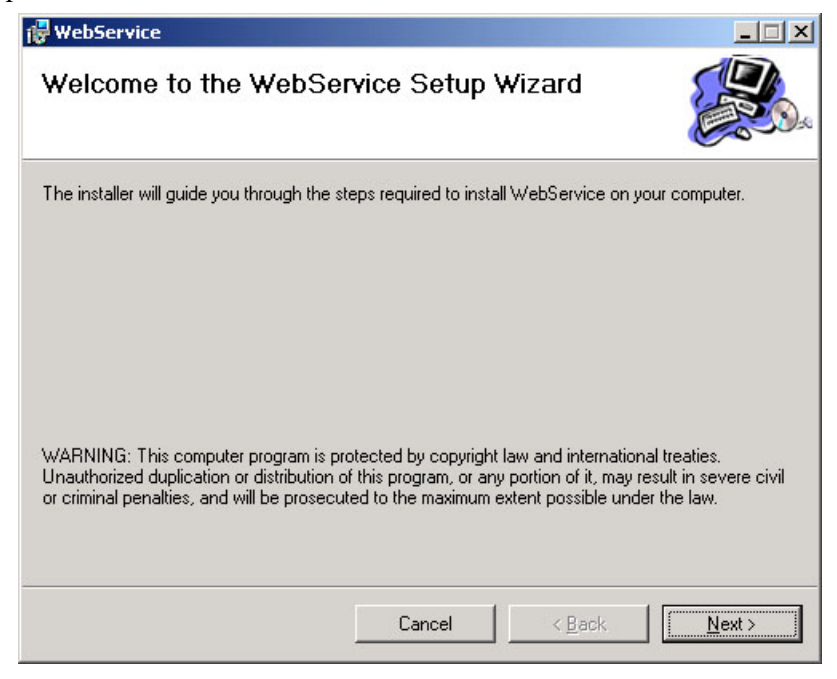

# รูป ก.22 หน้าจอเริ่มการติดตั้งโปรแกรม เว็บเซอร์วิส

จากรูป ก.22 กคปุ่ม "Next" เพื่อเข้าสู่ขั้นตอนต่อไป

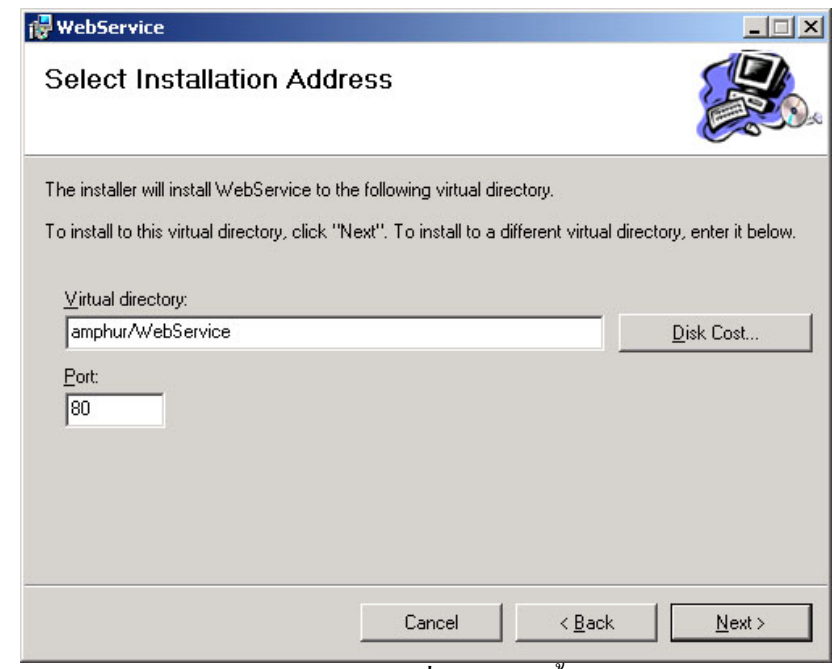

รูป ก.23 หน้าจอกำหนดไดเร็กทรอรี่ในการติดตั้งโปรแกรม เว็บเซอร์วิส

จากรูป ก.23 เป็นการกำหนดไดเร็กทรอรี่ในการติดตั้งโปรแกรม เว็บเซอร์วิส โดยปรกติจะ กำหนดเป็นชื่อ WebService อยู่ภายใต้ไดเร็กทรอรี่ amphur พร้อมกับระบุพอร์ตในการเข้า ใช้งานผ่านทางเว็บบราวเซอร์ ซึ่งกำหนดเป็นพอร์ต 80 จากนั้นกดปุ่ม "Next" เพื่อเข้าสู่ ขั้นตอนต่อไป

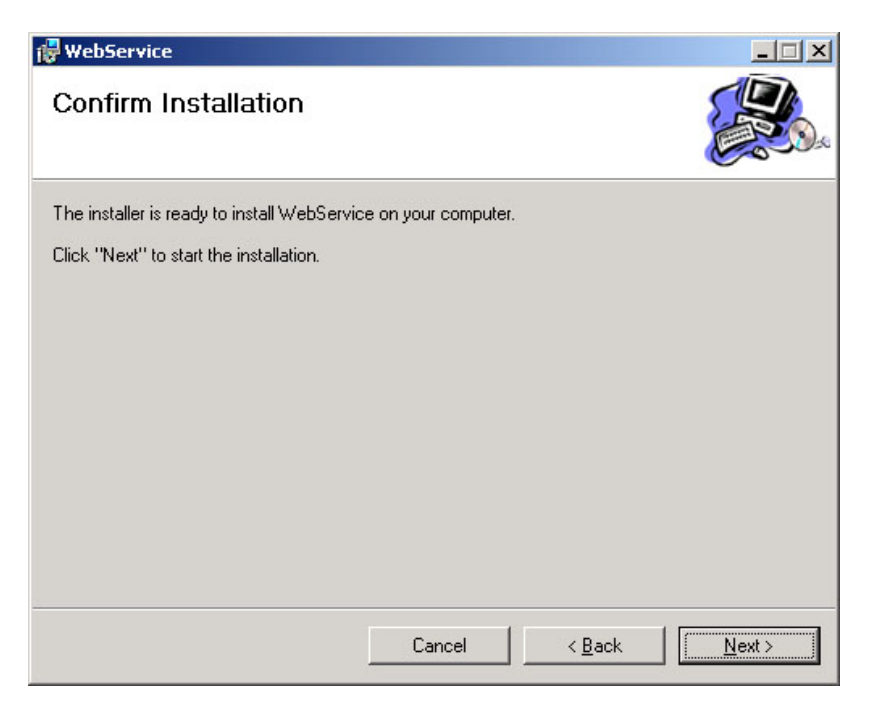

รูป ก.24 หน้าจอยืนยันการติดตั้งโปรแกรม เว็บเซอร์วิส

จากรูป ก.24 กดปุ่ม "Next" เพื่อเริ่มการติดตั้งโปรแกรม เว็บเซอร์วิส รอจนกระทั่งการ ติดตั้งโปรแกรมเสรีจสิ้นจะปรากฎหน้าจอดังรูป ก.24

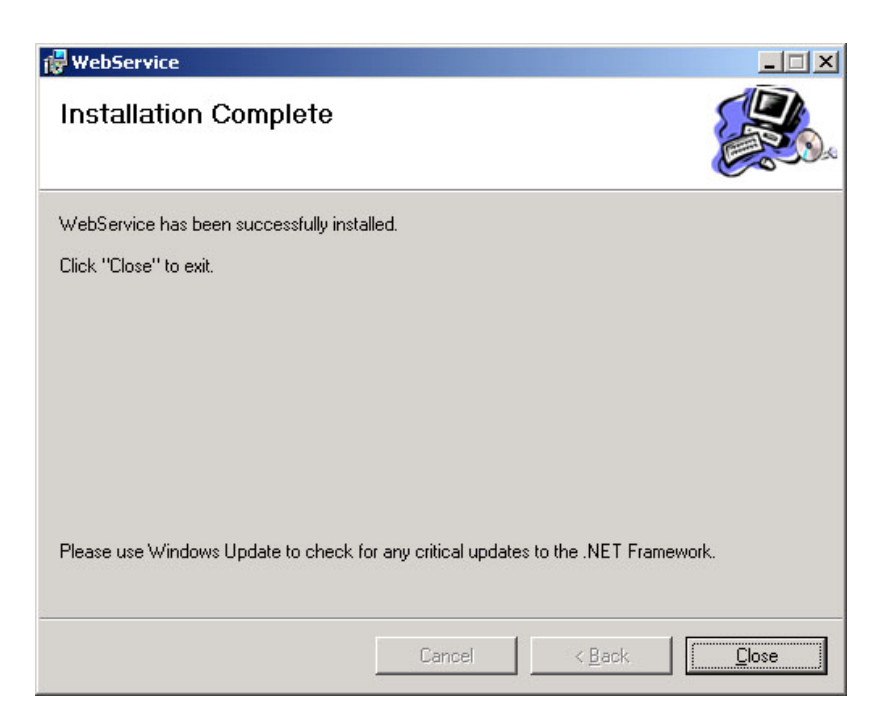

รูป ก.25 หน้าจอแสดงความสำเร็จในการติดตั้งโปรแกรม เว็บเซอร์วิส

จากรูป ก.25 กคปุ่ม "Close" เพื่อเข้าสิ้นสุดการติดตั้งโปรแกรม เว็บเซอร์วิส

## ภาคผนวก ข คู่มือการใช้งานโปรแกรม

1. เมื่อเข้าสู่โปรแกรม จะปรากฎหน้าจอให้กรอก รหัสผู้ใช้งาน รหัสผ่านดังภาพ

| โดย ขัดเรือยไขงไทย่ ร้อยกับ สถายบริกา<br>เริ่มสมู่ใช้งาน<br>เรหัสมุ่ใช้งาน | <b>รวยามีผมนาเว็บไซตปร</b><br>ราครไปอยีสารสนเทศ ขะ. ไปครอการจังหวัดเรียงไหน่ จั<br> |  |
|----------------------------------------------------------------------------|-------------------------------------------------------------------------------------|--|
|----------------------------------------------------------------------------|-------------------------------------------------------------------------------------|--|

รูป ข.1 หน้าจอแรกของโปรแกรม

ทำการกรอกรหัสผู้ใช้งานและรหัสผ่านแล้วกดปุ่ม <mark>เข้าสู่ระบบ</mark> เพื่อเริ่มต้นการใช้งาน โปรแกรม

| รหัสผู้ใช้งาน 002<br>รหัสผ่าน ****** |               |                    |
|--------------------------------------|---------------|--------------------|
| รหัสผ่าน ********                    | รหัสผู้ใช้งาน | 002                |
|                                      | รหัสผ่าน      | *****              |
| เข้าสู่ระบบ ยกเลิก                   |               | เข้าสู่ระบบ ยกเลิก |

รูป ข.2 ตัวอย่างการกรอกรหัสผู้ใช้งานและรหัสผ่าน หากรหัสผู้ใช้งานและรหัสผ่านที่กรอกถูกต้องก็จะสามารถเริ่มใช้งานกับระบบได้ 2. เริ่มใช้งานโปรแกรมจะปรากฎหน้าจอให้**เลือกรายการปรับปรุง** ดังรูป ข. 3

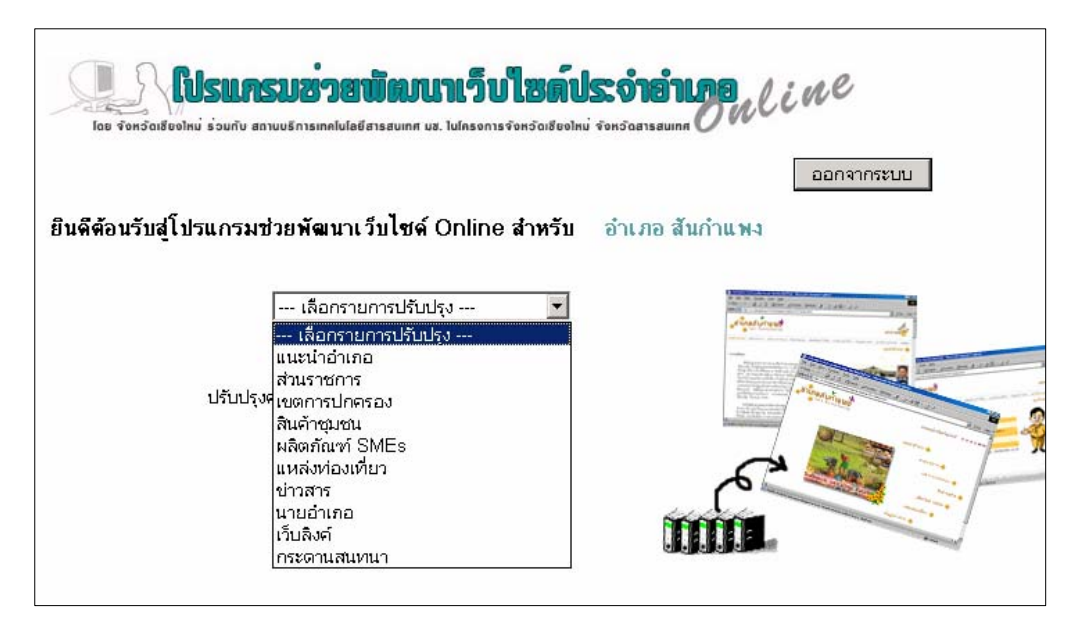

#### รูป ข.3 หน้าจอเลือกรายการปรับปรุงข้อมูลบนเว็บ

#### โดยรายการปรับปรุงประกอบด้วย

- แนะนำอำเภอ
- ส่วนราชการ
- เขตการปกครอง
- สินค้าชุมชน
- ผลิตภัณฑ์ SMEs
- แหล่งท่องเที่ยว
- ข่าวสาร
- นายอำเภอ
- เว็บถิ่งค์
- กระดานสนทนา

3. การกรอกข้อมูลใน **ส่วนแนะนำอำเภอ** 

เมื่อเลือกรายการปรับปรุงส่วนแนะนำอำเภอ จะปรากฏหน้าจอดังภาพ

| Гав Фонба<br>(П) | เชียงไหม่ ร่วมกับ<br>เชียงไหม่ ร่วมกับ<br>1111:น้ำ | อำเภอ<br>อำเภอ | uolaŭ forŝasteguina |
|------------------|----------------------------------------------------|----------------|---------------------|
| อ้าเภอ           | 002                                                | อำเภอ จอมทอง   |                     |
| ความเป็น         | มา                                                 |                |                     |
|                  |                                                    |                | *                   |
| ลักษณะท          | างภูมิศาสตร์                                       |                |                     |
|                  |                                                    |                | ×                   |
|                  |                                                    |                |                     |

รูป ข.4 หน้าจอรายการปรับปรุงส่วนแนะนำอำเภอ

้โดยหัวข้อที่ต้องกรอกในส่วนแนะนำอำเภอประกอบด้วย

- ความเป็นมา
- ถักษณะทางภูมิประเทศ
- ประชากร
- การคมนาคม
- การเมืองการปกครอง
- การเกษตร
- ประเพณี
- ภาพประกอบ จำนวน 4 ภาพ ขนาดไม่เกิน 100 KByte ต่อภาพ

ข้อมูลเหล่านี้จะนำไปแสดงในเว็บไซต์ประจำอำเภอในส่วนแนะนำอำเภอ

ในการเลือกภาพประกอบทำได้โดยการกดปุ่ม Browse แล้วเลือกไฟล์ภาพที่ต้องการ แล้วกดปุ่ม Open

| oose file    |                     |                         |                              | ?                            | × |
|--------------|---------------------|-------------------------|------------------------------|------------------------------|---|
| Look jn:     | 🔄 photo             | - La parte de la        | - + E                        | ) 💣 🎟 -                      |   |
|              | 💐 0.gif             | 💐 bg.gif                | 🛒 home.gif                   | 🛒 map010.gif                 | 1 |
|              | 1.gif               | bg_n.gif                | ine.gif                      | 💐 map011.gif                 |   |
| History      | al ∠.gir<br>arit    | bgi.gir                 | i map∪∪⊺.gir<br>Map002.gif   | i maput∠.gir<br>Marap012.gif |   |
|              | 4.aif               | 🛋 bollon.jpg            | map002.gif                   | map013.gif                   |   |
| Desktop      | 5.gif               | cm_head.jpg             | map004.gif                   | 🛒 map015.gif                 |   |
| <u>~</u>     | 🛒 6.gif             | 🛒 cm_intro.gif          | 述 map005.gif                 | 🛒 map016.gif                 |   |
|              | 💐 7.gif             | 💐 cm_org.gif            | 🛒 map006.gif                 | 💐 map017.gif                 |   |
| ly Documents | 8.gif               | cm_product.gif          | i map007.gif                 | map018.gif                   |   |
|              | Sigit<br>StrewΩ aif | i cm_sme.git            | i mapUU8.gif<br>∭ map008.gif | i mapU19.git<br>∭ map020.git |   |
|              | anowo.gir           | a cm_trav.gr            | <u>w</u> mapuus.gir          | a mapuzu.gir                 |   |
| wy computer  | •                   |                         |                              |                              |   |
|              | File name:          | em product              |                              | ▼ Onen                       |   |
| My Network   |                     |                         |                              |                              |   |
|              | Files of type:      | Pictures (*.gif, *.jpg) |                              |                              |   |
|              |                     |                         |                              |                              |   |
|              |                     |                         |                              |                              |   |
|              |                     |                         |                              |                              |   |
|              | norma o bananca so  |                         |                              |                              |   |
| ม            | าพประกอบ            |                         | Browse                       |                              |   |
|              |                     |                         |                              |                              |   |
|              | วันปรับปรุง         |                         |                              |                              |   |
|              |                     |                         |                              |                              |   |
|              |                     | บันทึก                  | กลับหน้าหลัก                 |                              |   |
|              |                     |                         |                              |                              |   |
|              |                     |                         |                              |                              |   |
|              |                     |                         |                              |                              |   |

รูป ข.5 การเลือกภาพที่จะนำไปโชว์บนหน้าเว็บส่วนแนะนำอำเภอ

เมื่อกรอกข้อมูลและภาพเรียบร้อยแล้ว กคปุ่ม **บันทึก** จะมีหน้าจอแสดงว่าข้อมูลได้ถูกบันทึก เรียบร้อยแล้ว จากนั้นกคปุ่ม **กลับหน้าหลัก** เพื่อเลือกรายการปรับปรุงส่วนต่อไป หรือกคปุ่มออก จากระบบเมื่อต้องการสิ้นสุดการใช้งาน 4. การกรอกข้อมูลใน **ส่วนราชการ** 

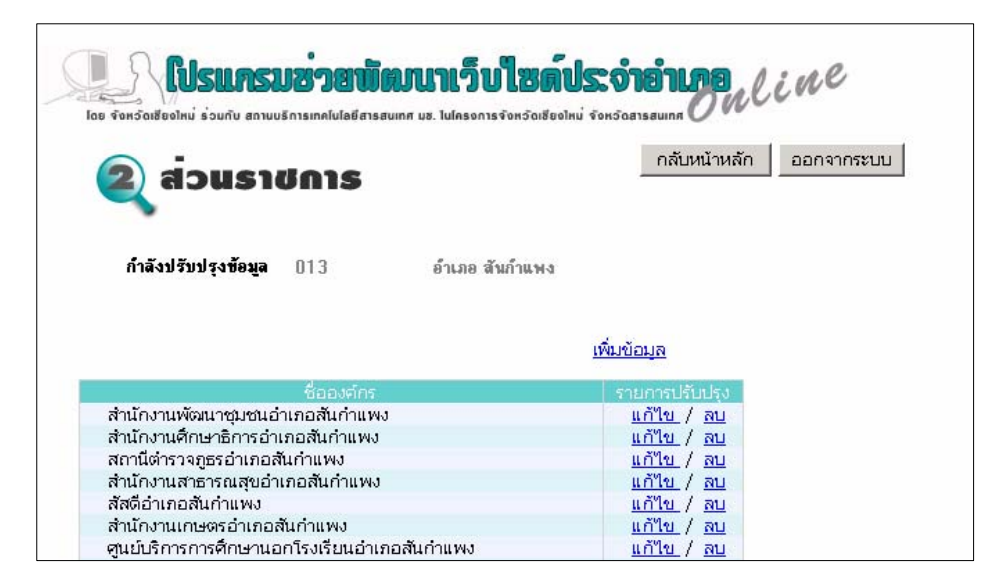

รูป ข.6 หน้าจอรายการปรับปรุงส่วนราชการ

กดที่ เพิ่มข้อมูล จะปรากฎหน้าจอดังภาพ

| ajou                     | ราชการ         |                | กลับหน้าหลัก | ออกจากระบบ |
|--------------------------|----------------|----------------|--------------|------------|
| <b>้ำ</b> ลังปรับปรุงข้อ | มูล 013        | อำเภอ สันกำแพง |              |            |
|                          |                |                |              |            |
| <b>งน่วยราชการ</b>       | ความยาวไม่เกิน | 255 ตัวอักษร   |              |            |
| ที่ตั้งหน่วยงาน          | ดวามยาวไม่เกิน | 255 ตัวอักษร   |              |            |

รูป ข.7 หน้าจอสำหรับกรอกข้อมูลส่วนราชการ

้โดยหัวข้อที่ต้องกรอกในส่วนแนะนำอำเภอประกอบด้วย

- ชื่อหน่วยงาน
- ที่ตั้ง และ หมายเลขโทรศัพท์ของหน่วยงาน
- ชื่อ-นามสกุล หัวหน้าหน่วยงาน
- หน้าที่ความรับผิดชอบของหน่วยงาน
- หัวหน้าฝ่ายงานในการบริการประชาชน
- ภาพประกอบ ขนาดไม่เกิน 100 KByte

ในการแทรกรูปทำเหมือนกับการแทรกรูปในส่วนที่ผ่านมา

หลังจากทำการบันทึกข้อมูลเรียบร้อยแล้วจะปรากฎข้อความแสดงว่าบันทึกข้อมูลเรียบร้อยแล้ว จากนั้นกดปุ่ม **กลับหน้าหลัก** เพื่อเพิ่มส่วนราชการหรือเลือกรายการปรับปรุงต่อไป หรือกดปุ่มออก จากระบบเมื่อต้องการสิ้นสุดการใช้งาน

จากรูป ข. 6 กด แ**ก้ไข** เมื่อต้องการแก้ไขข้อมูลในรายการนั้นๆ

กด **ลบ** เมื่อต้องการลบข้อมูลในรายการนั้นๆ โดยหลังจากกด **ลบ** จะปรากฎหน้าจอให้ยืนยันการ ลบดังรูป

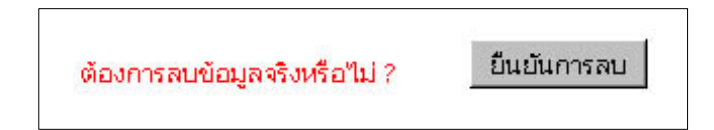

รูป ข.8 หน้าจอการยืนยันการลบข้อมูล

กคปุ่ม **ยืนยันการลบ** เพื่อลบข้อมูล จะปรากฎข้อความแสดงว่าลบข้อมูลเรียบร้อยแล้วจากนั้นกคปุ่ม **กลับหน้าหลัก** เพื่อจัดการข้อมูลส่วนราชการต่อไป หรือกคปุ่มออกจากระบบเมื่อต้องการสิ้นสุดการ ใช้งาน

- การจัดการข้อมูล(บันทึก / แก้ไข / ลบ )ในส่วน สินด้าชุมชน ผลิตภัณฑ์ SMEs แหล่ง ท่องเที่ยว ข่าวสาร และเว็บลิงค์ นั้นทำได้ในลักษณะเช่นเดียวกับการจัดการข้อมูลในส่วน ราชการ โดยหัวข้อในรายการปรับปรุงส่วนต่างๆประกอบไปด้วย
  - 5.1. ส่วนสินค้าชุมชน ประกอบด้วย
    - ชื่อสินค้า
    - ชื่อผู้ผลิต / ร้านค้า
    - สถานที่ผลิต
    - ตำบลที่ตั้งอยู่
    - วิธีการซื้อสินค้า
    - ภาพประกอบขนาดไม่เกิน 100 KByte
  - 5.2. ส่วนผลิตภัณฑ์ SMEs ประกอบด้วย
    - ชื่อธุรกิจ / ผลิตภัณฑ์
    - ประเภทสินค้า
    - สถานที่ตั้ง
    - ตำบลที่ตั้งอยู่
    - วิธีการซื้อสินค้า
    - E-mail ผู้ประกอบการ
    - เว็บไซต์ (URL) ที่เกี่ยวข้อง
    - ภาพประกอบ ขนาดไม่เกิน 100 KByte
  - 5.3. ส่วนแหล่งท่องเที่ยว ประกอบด้วย
    - ชื่อสถานที่ท่องเที่ยว
    - รายละเอียดสถานที่ท่องเที่ยว
    - การเดินทางมายังสถานที่ท่องเที่ยว
    - ที่ตั้ง
    - ตำบลที่ตั้งอยู่
    - ลักษณะเค่นของสถานที่ท่องเที่ยว
    - ภาพประกอบ ขนาดไม่เกิน 100 KByte

- หัวข้อข่าว
- ประเภทข่าว
  - เหตุการณ์สำคัญในอำเภอ
  - 0 ข่าวประกวดราคา
  - ง่าวประชาสัมพันธ์จากหน่วยงานในอำเภอ
  - ง่าวประชาสัมพันธ์ทั่วไป
- รายละเอียดข่าว
- ไฟล์เอกสารประกอบ ขนาคไม่เกิน 100 KByte
- 5.5. ส่วนเว็บถิ่งค์ ประกอบด้วย
  - ประเภทเว็บไซต์
    - เว็บไซต์หน่วยงานภาครัฐ
    - เว็บไซต์หน่วยงานภาคเอกชน
    - เว็บไซต์สถาบันการศึกษา
    - o เว็บไซต์ทั่วไป
  - ชื่อเว็บไซต์
  - ที่อยู่เว็บไซต์ (URL)
- 6. การจัดการข้อมูลในส่วนกระดานสนทนาจะปรากฏหน้าจอดังรูป ข. 9

| โลย จังหวัดเชียงไหม่ | รับการบอ<br>ร่วมกับ สถามบริการ | <b>้วยพัฒนาเว็บไซต์</b><br>เทคโปอยีสารสนเทศ มห. โนโครงการจังหวัดเชีย | <b>ประจำอำเภอ</b><br>อากม์ จังหรัดสารสมเทศ | line                                     |
|----------------------|--------------------------------|----------------------------------------------------------------------|--------------------------------------------|------------------------------------------|
| ญ กระด               | muau                           | nuı                                                                  | กลับหน้าหลัก                               | ออกจากระบบ                               |
| ก้ำลังปรับปรุงข้อมูล | 013                            | อำเภอ สันกำแพง                                                       |                                            |                                          |
|                      |                                | กระหู้                                                               |                                            | รายการปรับปรุง                           |
| ทำใมเว็บไม่ค่อย upd  | late                           |                                                                      |                                            | <u>ลบทั้งกระท</u> ู้ / <u>ลบบางคำตอบ</u> |

รูป ข.9 หน้าจอรายการปรับปรุงส่วนกระดานสนทนา

เลือก **ลบทั้งกระทู้** เมื่อต้องการลบกระทู้และคำตอบของกระทู้ทั้งหมด จะปรากฎหน้าจอให้ยืนยัน การลบดังรูป

| ต้องการลบข้อมลจริงหรือไม่ ? | ยืนยันการลบ |
|-----------------------------|-------------|
|                             |             |

รูป ข.10 หน้าจอการยืนยันการลบข้อมูล

กดปุ่ม <mark>ยืนยันการลบ</mark> เพื่อลบข้อมูล จะปรากฏข้อความแสดงว่าลบข้อมูลเรียบร้อย.หรือกดปุ่มกลับ หน้าหลักเพื่อยกเลิกการลบ

เลือก **ลบบางคำตอบ** เมื่อต้องการบางคำตอบของกระทู้ จะปรากฏหน้าจอรายการคำตอบของกระทู้ ให้เลือกลบ ดังรูป

| <b>โปรแกรมช่วยพัฒนาเว็บไซด์ปร</b><br>Ioe จัดหวัดเชียงไหม่ ร่วมกับ สถานบริการแกคไปอยีสารสนเทศ มช. ไนโครงการจัดหวัดเชียงไหม่ ร่ | <b>SONOTENDO</b> NLIN <sup>C</sup> |
|----------------------------------------------------------------------------------------------------|------------------------------------|
| 👰 ດຣະດານສົມການ                                                                                                    | กลับหน้าหลัก ออกจากระบบ            |
| กำลังปรับปรุงข้อมูล 013 อำเภอ สันกำแพง<br>กระทู้ ทำไมเว็บไม่ค่อย update                                                       |                                    |
| ต่ำตอบ                                                                                                    | รายการปรับปรุง                     |
| ต้องขอขอบคุณในความคิดเห็นของท่านที่ส่งเข้ามานะค่ะ<br>จะพยายามปรับปรุงข้อมูลในเว็บให้ทันสมัยนะค่ะ                              | <u>au</u>                          |

รูป ข.11 หน้าจอรายการคำตอบของกระทู้

กด **ลบ** เมื่อต้องการลบข้อมูลในรายการนั้นๆ โดยหลังจากกด **ลบ** จะปรากฎหน้าจอให้ยืนยันการ ลบ

กคปุ่ม **ยืนยันการลบ** เพื่อลบข้อมูล จะปรากฎข้อความแสดงว่าลบข้อมูลเรียบร้อยแล้วจากนั้นกคปุ่ม **กลับหน้าหลัก** เพื่อจัดการข้อมูลส่วนกระดานสนทนาต่อไป หรือกคปุ่มออกจากระบบเมื่อต้องการ สิ้นสุดการใช้งาน

- สำหรับการจัดการข้อมูล(บันทึก / แก้ไข / ลบ )ในส่วน นายอำเภอ นั้นทำได้ในลักษณะ เช่นเดียวกับการจัดการข้อมูลในส่วนแนะนำอำเภอ โดยหัวข้อในรายการปรับปรุงส่วน นายอำเภอ ประกอบด้วย
  - ชื่อ นามสกุลนายอำเภอ
  - สถานที่ทำงาน
  - ที่ตั้ง (ที่ทำงาน)
  - หมายเลขโทรศัพท์
  - E-mail
  - ภาพประกอบ ขนาดไม่เกิน 100 KByte
- การจัดการข้อมูล ( บันทึก / แก้ไข / ลบ ) ในส่วน เขตการปกครอง ซึ่งข้อมูลในส่วนนี้จะเป็น ข้อมูลของแต่ละตำบลในอำเภอ โดยมีการแยกเก็บข้อมูลเป็น 3 ส่วน ประกอบด้วย
  - ข้อมูลทั่วไป
  - ข้อมูกลุ่มอาชีพ / กลุ่มออมทรัพย์
  - ข้อมูลการเกษตร

| โดย จังหวัดเสียงไหน่ ร่วมกับ สถามบริการเกคโนโล | <b>เข้สรมเกส แร</b> . ในโครงการจ่ | <b>ไซต์ประจำอำเกอ</b> ุป <i>เพ</i> <sup>6</sup><br>อหรัดเชียงไหม่ จังหรัดสารสนเทศ |
|------------------------------------------------|-----------------------------------|-----------------------------------------------------------------------------------|
| กรุณาเลือกตำบล ในอำเภอ                         | อำเภอ จอมทอง                      | กลับหน้าหลัก                                                                      |
| ข่างเปา                                        |                                   |                                                                                   |
| สบเตี้ยะ                                       |                                   |                                                                                   |
| บ้านหลวง                                       |                                   |                                                                                   |
| ดอยแก้ว                                        |                                   |                                                                                   |
| บ้านแปะ                                        |                                   |                                                                                   |
| แม่สอย                                         |                                   |                                                                                   |
|                                                |                                   | 8                                                                                 |

รูป ข.12 หน้าจอรายชื่อตำบลทั้งหมดในอำเภอ

เมื่อคลิ๊กที่ชื่อตำบลที่ต้องการกรอกข้อมูลจะปรากฎหน้าจอให้เลือกรายการปรับปรุงต่างๆ คังรูป

| <b>12 โปรแกรม</b> ช      | <b>ร่วยพัฒนาเว็บไซด์ประจำอำเภอ</b> แline         |
|--------------------------|--------------------------------------------------|
| ugansun                  | ASOV                                             |
| •                        |                                                  |
| กำลังปรับปรุงข้อมูล ทำบล | สันก้ำแพง อำเภอ สันก้ำแพง                        |
|                          | เลือกรายการปรับปรุง                              |
|                          | เลือกรายการปรับปรุง<br>ข้อบองชั่วไป              |
|                          | ขอมูลควารอ<br>ข้อบลูกลุ่มอาชีพ / กลุ่มออบเครัพย์ |
|                          |                                                  |

รูป ข.13 หน้าจอรายการปรับปรุงในส่วนเขตการปกครอง

- 9. รายการปรับปรุงส่วน **ข้อมูลทั่วไป** โดยข้อมูลที่ต้องทำการกรอกในส่วนนี้ประกอบด้วย
  - ความเป็นมาของตำบล
  - ที่ตั้งและลักษณะทางภูมิศาสตร์
  - ประชากร
  - อาชีพหลัก
  - อาชีพเสริม
  - การคมนาคม
  - สาธารณูปโภค
  - การปกครองท้องถิ่น (รายชื่อ อบต.)
  - การปกครองท้องที่ (รายชื่อหมู่บ้าน)

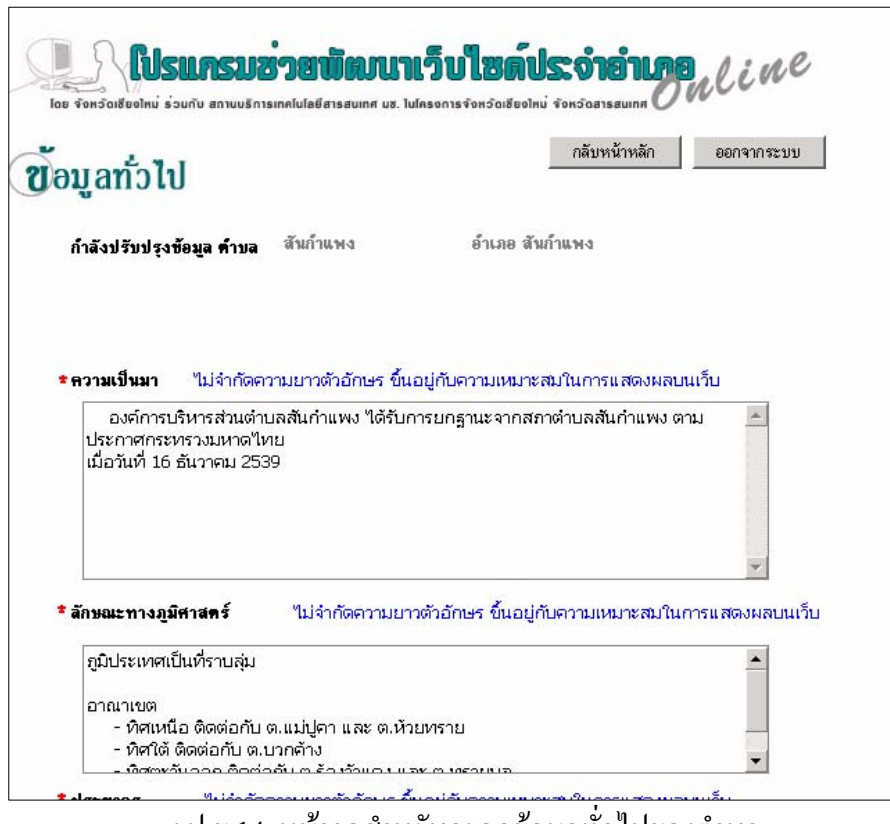

รูป ข.14 หน้าจอสำหรับกรอกข้อมูลทั่วไปของตำบล

เมื่อกรอกข้อมูลเสร็จเรียบร้อยกคปุ่ม **บันทึก** จะปรากฏหน้าจอแสดงข้อความว่าบันทึกข้อมูล เรียบร้อยแล้ว กคปุ่ม **กลับหน้าหลัก** เพื่อเลือกรายการปรับปรุงต่อไป

- การจัดการข้อมูล (บันทึก / แก้ไข / ลบ) ของรายการปรับปรุง ส่วน กลุ่มอาชีพ / กลุ่มออม
   ทรัพย์ ของตำบล มีข้อมูลที่ต้องกรอกประกอบด้วย
  - ชื่อกลุ่ม
  - เริ่มจัดตั้งกลุ่ม และ สมาชิกแรกเริ่ม
  - ชื่อ นามสกุล หัวหน้ากลุ่ม
  - สถานที่ตั้งกลุ่ม
  - กิจกรรมของกลุ่ม
  - ประเภทกลุ่ม
  - เงินทุนหมุนเวียน

- ปัญหา / ข้อขัดข้องในการคำาเนินการของกลุ่ม

ในหน้าจอแรกของรายการปรับปรุงจะแสดงรายชื่อข้อมูลที่ได้รับการกรอกไว้แล้ว หากต้องการ กรอกข้อมูลเพิ่มให้ทำการคลิ๊กที่ข้อความ เ**พิ่มข้อมูล** ดังรูป ข.14

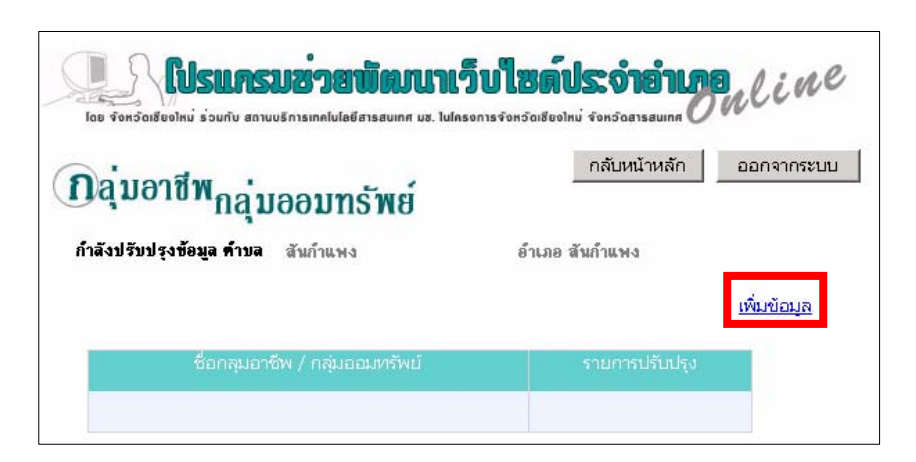

รูป ข.15 หน้าจอสำหรับเลือกหัวข้อในการปรับปรุงหรือเพิ่มข้อมูล

เมื่อคลิ๊กเพิ่มข้อมูลจะปรากฎหน้าจอในการกรอกข้อมูลคังรูป

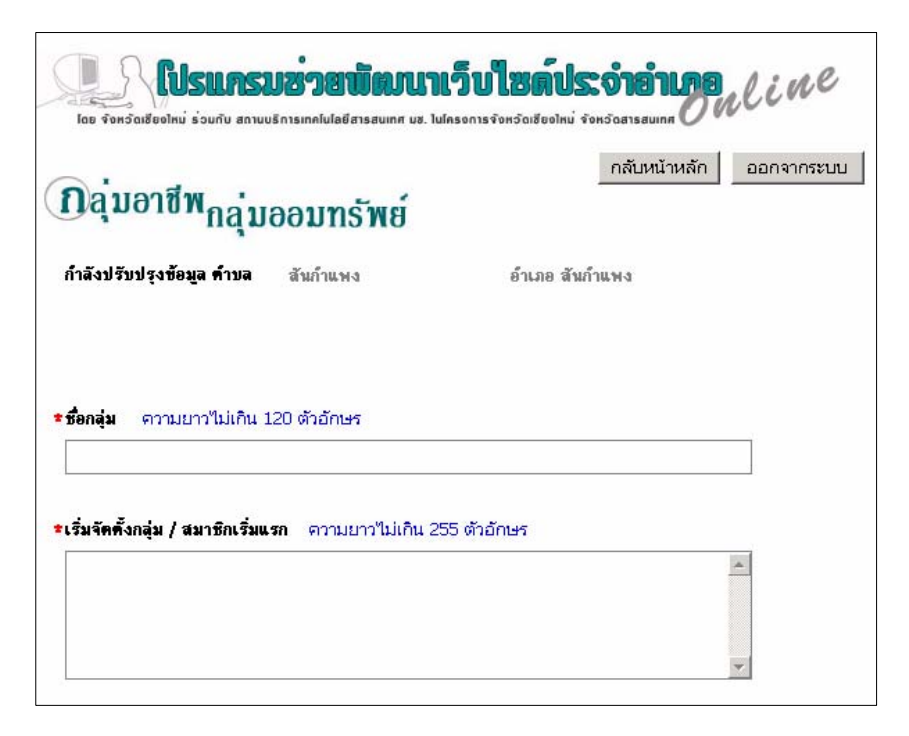

รูป ข.16 หน้าจอสำหรับกรอกข้อมูลเพิ่ม

เมื่อกรอกข้อมูลเรียบร้อยกคปุ่ม**บันทึก** หรือยกเลิกการกรอกข้อมูลด้วยการกคปุ่ม **กลับหน้าหลัก** หลังจากทำการบันทึกเรียบร้อยจะปรากฎหน้าจอแสดงข้อความบันทึกข้อมูลเรียบร้อยแล้ว จากนั้น กคปุ่ม**กลับหน้าหลัก** เพื่อจัดการข้อมูลกลุ่มอาชีพ / กลุ่มออมทรัพท์ต่อไป หรือกคปุ่มออกจากระบบ เมื่อต้องการสิ้นสุดการใช้งาน

จากรูป ข.14 กดปุ่ม **กลับหน้าหลัก** เพื่อเลือกรายการปรับปรุงต่อไป

กด **แก้ไข** เมื่อต้องการแก้ไขข้อมูลในรายการนั้นๆ กด **ลบ** เมื่อต้องการลบข้อมูลในรายการนั้นๆ โดยหลังจากกด **ลบ** จะปรากฎหน้าจอให้ยืนยันการ ลบดังรูป ข.17

| ท้องการลบข้อมูลจริงหรือไม่ ? | ยืนยันการลบ |  |
|------------------------------|-------------|--|
|------------------------------|-------------|--|

รูป ข.17 หน้าจอการยืนยันการลบข้อมูล

## กดปุ่ม **ยืนยันการถบ** เพื่อลบข้อมูล

- การจัดการข้อมูลในส่วนข้อมูลการเกษตรของแต่ละตำบล จะแบ่งประเภทการเกษตรเป็น 3 ประเภท ได้แก่
  - ข้อมูลการเพาะปลูก
  - ข้อมูลการเลี้ยงสัตว์
  - ข้อมูลการประมง

โดยจะมีการเก็บรายละเอียดข้อมูลแยกตามประเภทที่แบ่งไว้ ดังรูป ข.17

| <b>โอร จำหวัดเสียงไหม่ ร่วมกับ</b> | <b>มช่วยพัฒนาเว็บไซด์</b><br>ธักรเทคในอยัสรสนเทศ แฮ. ในโครงการจังหวัดเฮียง | <b>ประจำอำเภอ</b><br>แหน่ จอหรือสารสนเทศ |
|------------------------------------|----------------------------------------------------------------------------|------------------------------------------|
| <b>ข้</b> อมูลด้านการเ             | กษดร                                                                       | กลับหน้าหลัก ออกจากระบบ                  |
| <b>คำบล</b> สันก้ำแพง              | อำเภอ สันกำแพง                                                             |                                          |
|                                    | ข้อมูลการเกษตร                                                             | รายการปรับปรุง                           |
| ข้อมูลการเพาะปลูก                  |                                                                            | <u>เพิ่ม / ปรับปรุง</u>                  |
| ข้อมูลการเลี้ยงสัตว์               |                                                                            | <u>เพิ่ม / ปรับปรุง</u>                  |
| ข้อมูลการประมง                     |                                                                            | <u>เพิ่ม / ปรับปรุง</u>                  |

รูป ข.18 หน้าจอรายการประเภทการเกษตร

คลิ๊กที่ข้อความ เพิ่ม / **ปรับปรุง** เพื่อทำการกรอกรายละเอียดของการเกษตรในแต่ละประเภท จะ ปรากฎหน้าจอสำหรับกรอกข้อมูลดังรูป ข.18

| โปรแกรมชายามีคนนา<br>โดย จัดหวัดเชียงไหม่ ร่วมกับ สถานบริการเทคโนโลยีสารสนเทศ นฮ. โน                                                                                                    | <b>เว็บไซต์ประจำ</b><br>แกรงการจังหวัดเสียงไหม่ จังหวัดส | <b>isquing</b><br>Bauling | ,e   |
|----------------------------------------------------------------------------------------------------|----------------------------------------------------------|---------------------------|------|
| ?1้อนอด้านการเกษตร                                                                                                    | กลั                                                      | มหน้าหลัก ออกจาก          | ระบบ |
| บ<br>กำลังปรับปรงชัยมล ดำบล สันกำแพง                                                                                                    | ล้ำเภล สับก้ำแง                                          | 4                         |      |
| - Sector Sector - Sector - Sector Sector                                                                                                    |                                                          |                           |      |
|                                                                                                    |                                                          |                           |      |
|                                                                                                    |                                                          |                           |      |
| <b>ประเภทการเกษตร</b> ข้อมูลการเพาะปลูก                                                                                                    | Y                                                        |                           |      |
| ประเภทการเกษตร ชี้อมูลการเพาะปลูก<br>รายละเอียด ไม่จำกัดความยาวตัวอักษร ขึ้นอยู่ก้                                                                                                    | <br>บความเหมาะสมในการแ <i>ส</i> ต                        | งผลบนเว็บ                 |      |
| ประเภทการเกษคร [ข้อมูลการเพาะปลูก<br>รายละเอียค ใม่จำกัดความยาวตัวอักษร ขึ้นอยู่ก้<br>การทำนา                                                                                                    | ั <b>้</b><br>บความเหมาะสมในการแ <i>ส</i> ต              | ลงผลบนเว็บ                |      |
| ประเภทการเกษตร [ข้อมูลการเพาะปลูก<br>รายละเอียด ไม่จำกัดความยาวตัวอักษร ขึ้นอยู่ก้<br>การทำนา<br>- พื้นที่ทำนา 2,938 ไร่<br>- จำนวนครัวเรือบที่ทำนา 360 ครัวเรือบ                                                                                                    | ับความเหมาะสมในการแสง                                    | າงผลบนเว็บ                |      |
| ประเภทการเกษตร [ข้อมูลการเพาะปลูก<br>รายละเอียด ไม่จำกัดความยาวตัวอักษร ขึ้นอยู่ก้<br>การทำนา<br>- พื้นที่ทำนา 2,938 ไร่<br>- จำนวนครัวเรือนที่ทำนา 360 ครัวเรือน<br>- พันธ์ข้าวที่ปลูก มะลิ 105 , กข 6                                                                                                    | ับความเหมาะสมในการแสง                                    | างผลบนเว็บ<br><u>–</u>    |      |
| <ul> <li>ประเภทการเกษตร ข้อมูลการเพาะปลูก</li> <li>รายละเอียด ไม่จำกัดความยาวดัวอักษร ขึ้นอยู่กั<br/>การทำนา         <ul> <li>พื้นที่ท่านา 2,938 ไร่</li> <li>จำนวนครัวเรือนที่ทำนา 360 ครัวเรือน</li> <li>พันธ์ข้าวที่ปลูก มะลิ 105 , กข 6</li> <li>ผลผลิตเฉลี่ย 670 กิโลกรัมต่อไร่</li> </ul> </li> </ul> | ับความเหมาะสมในการแสง                                    | างผลบนเว็บ<br><u> </u>    |      |

รูป ข.19 หน้าจอสำหรับกรอกรายละเอียดการเกษตร

เมื่อกรอกข้อมูลเรียบร้อยกคปุ่ม**บันทึก** หลังจากทำการบันทึกเรียบร้อยจะปรากฎหน้าจอแสดง ข้อความบันทึกข้อมูลเรียบร้อยแล้ว จากนั้นกคปุ่ม**กลับหน้าหลัก** เพื่อทำการกรอกรายละเอียดข้อมูล การเกษตรในประเภทอื่นต่อไป หรือกดปุ่มกลับหน้าหลักอีกครั้งเพื่อเลือกรายการปรับปรุงส่วน อื่นๆ ต่อไป

12. เมื่อสิ้นสุดการกรอกข้อมูลแล้วทำการกดปุ่ม ออกจากระบบ เพื่อออกจากโปรแกรม โดย สามารถดูการแสดงผลข้อมูลทั้งหมดที่ได้กรอกไปทางเว็บไซต์ประจำอำเภอ

## ภาคผนวก ค

#### การแสดงผลทางเว็บไซต์

การแสดงผลข้อมูลที่ทำการกรอกผ่านระบบบริหารจัดการข้อมูลออนไลน์สำหรับเว็บไซต์ ประจำอำเภอ ประกอบด้วยหน้าจอต่างๆดังนี้

1. หน้าจอหลักของเว็บไซต์

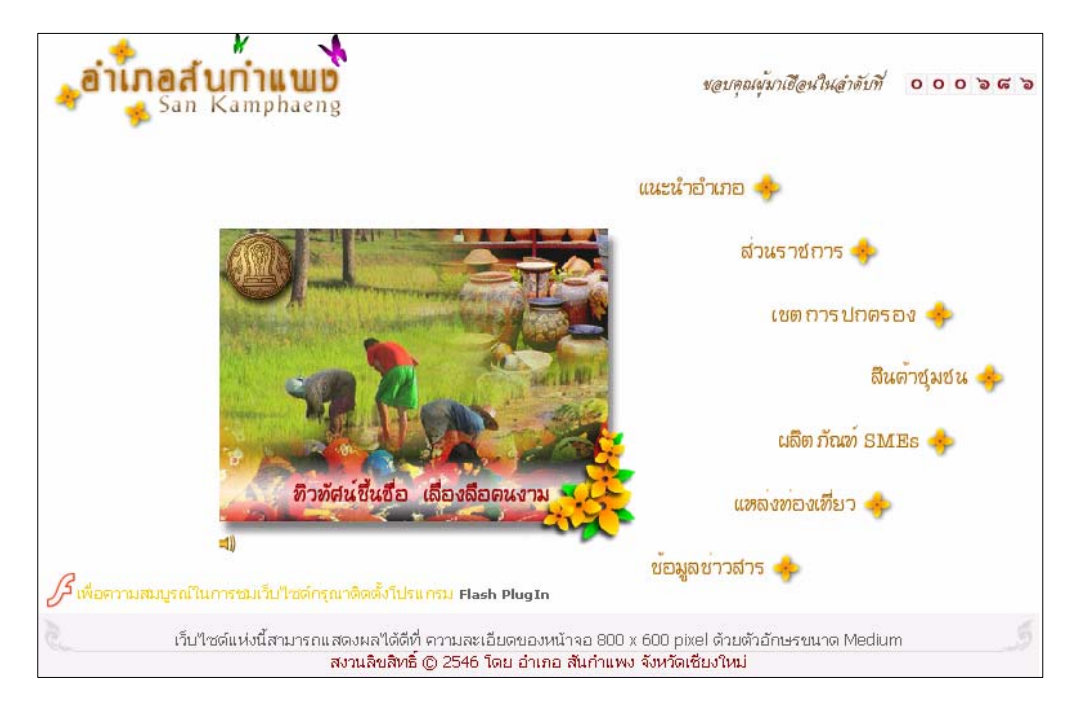

รูป ค.1 หน้าจอหลักของเว็บไซต์

2. หน้าจอแสดงข้อมูลทั่วไปของอำเภอ

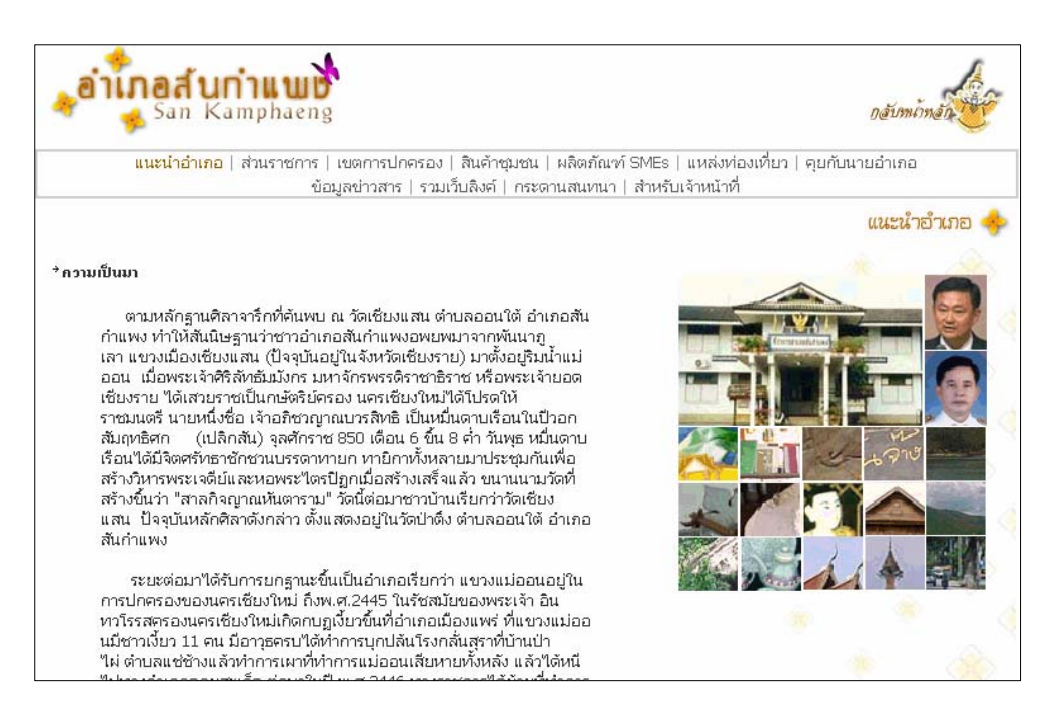

รูป ค.2 หน้าจอส่วนแนะนำอำเภอ

3. หน้าจอแสดงข้อมูลส่วนราชการในอำเภอ

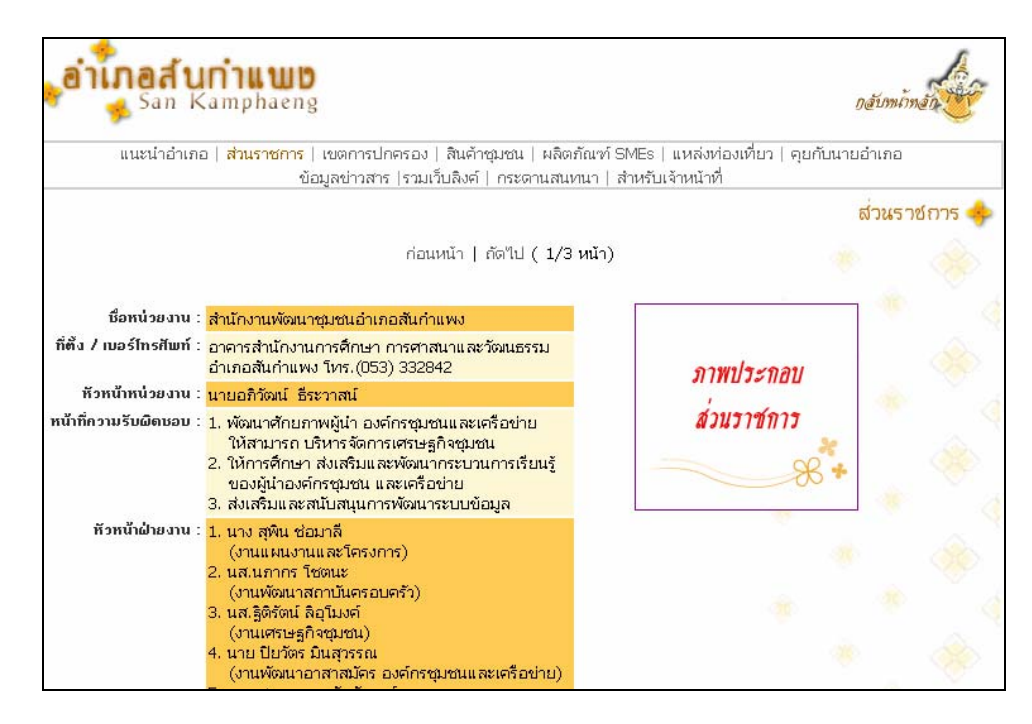

รูป ค.3 หน้าจอส่วนราชการในอำเภอ

4. หน้าจอแสดงข้อมูลสินค้าชุมชนในอำเภอ

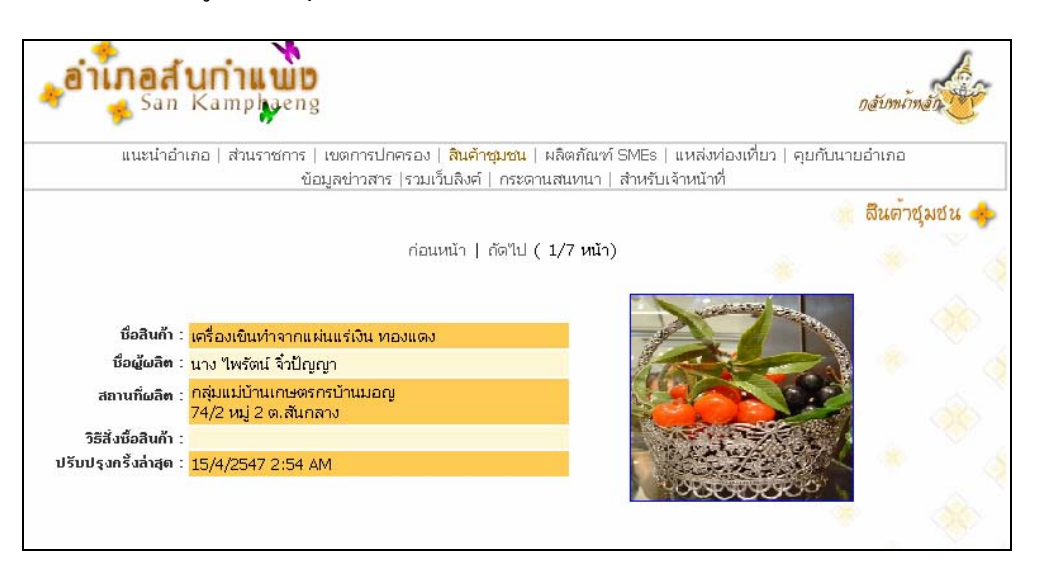

รูป ค.4 หน้าจอส่วนสินค้าชุมชนในอำเภอ

5. หน้าจอแสดงข้อมูลธุรกิจขนาดกลาง / ขนาดย่อมในอำเภอ

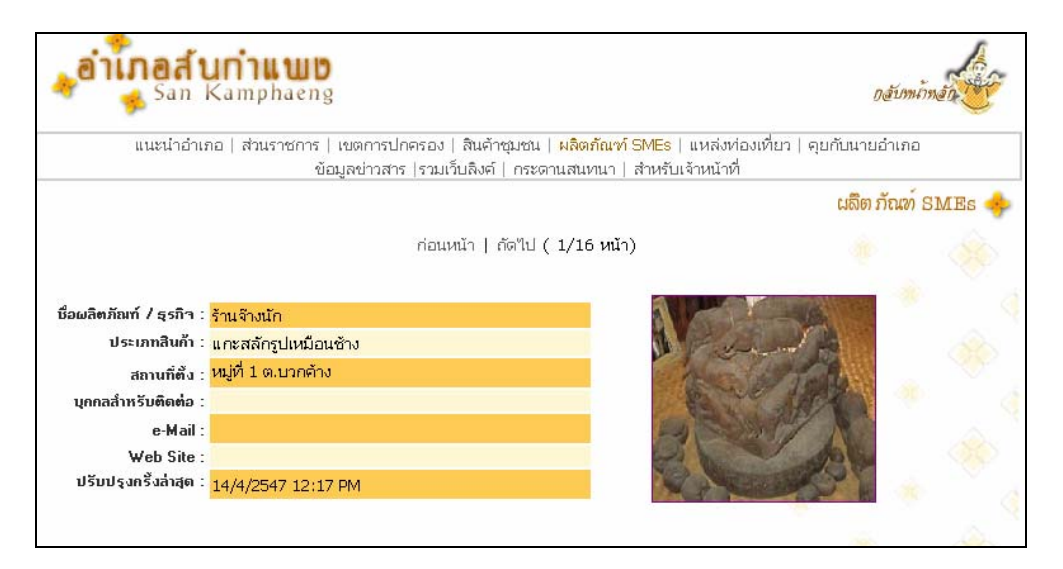

รูป ค.5 หน้าจอส่วนผลิตภัณฑ์ SMEsในอำเภอ

- 105
- 6. หน้าจอแสดงข้อมูลแหล่งท่องเที่ยวในอำเภอ

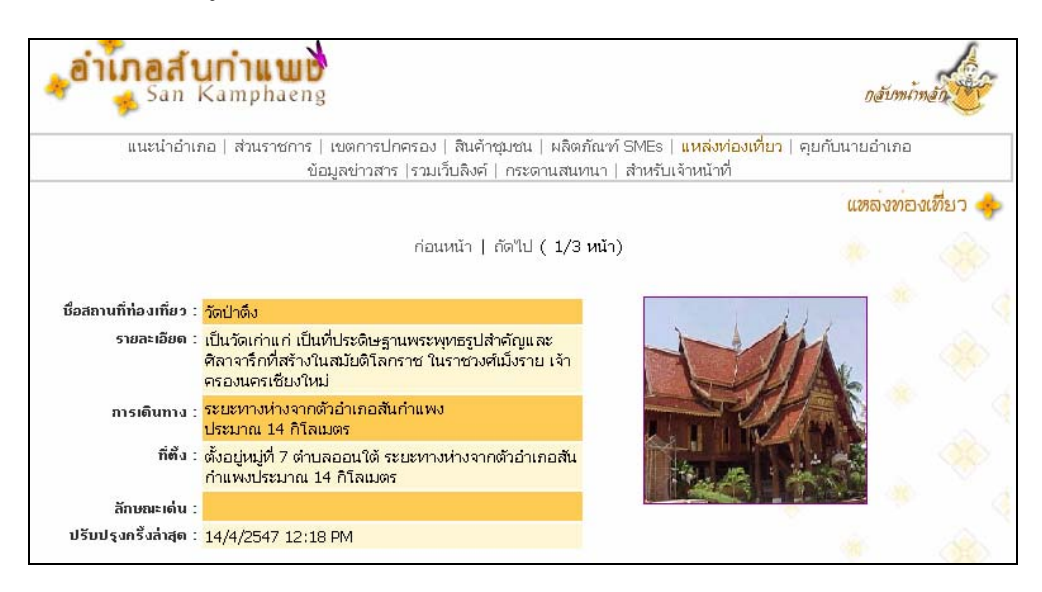

## รูป ค.6 หน้าจอส่วนแหล่งท่องเที่ยวในอำเภอ

7. หน้าจอแสดงข้อมูลนายอำเภอ

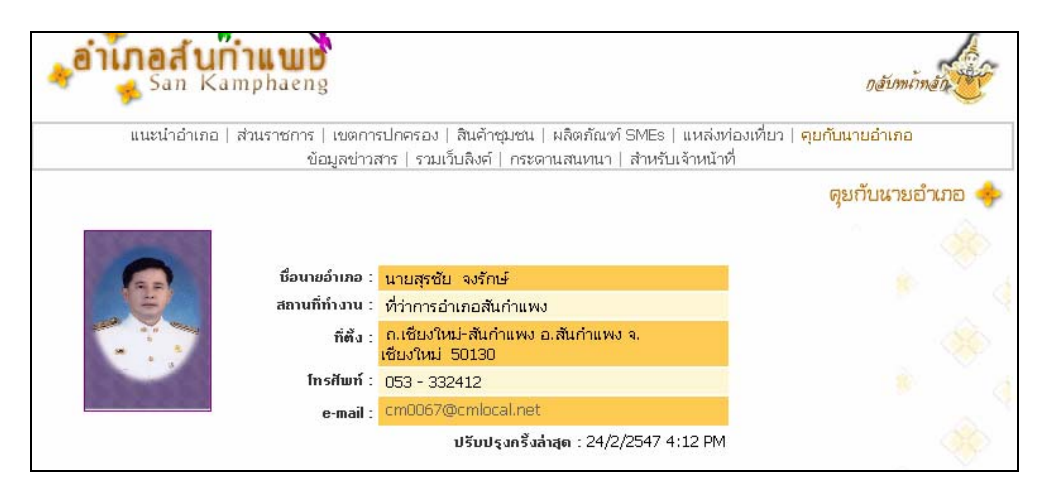

รูป ค.7 หน้าจอส่วนคุยกับนายอำเภอ

8. หน้าจอแสดงข้อมูลข่าวสารประชาสัมพันธ์ของอำเภอ

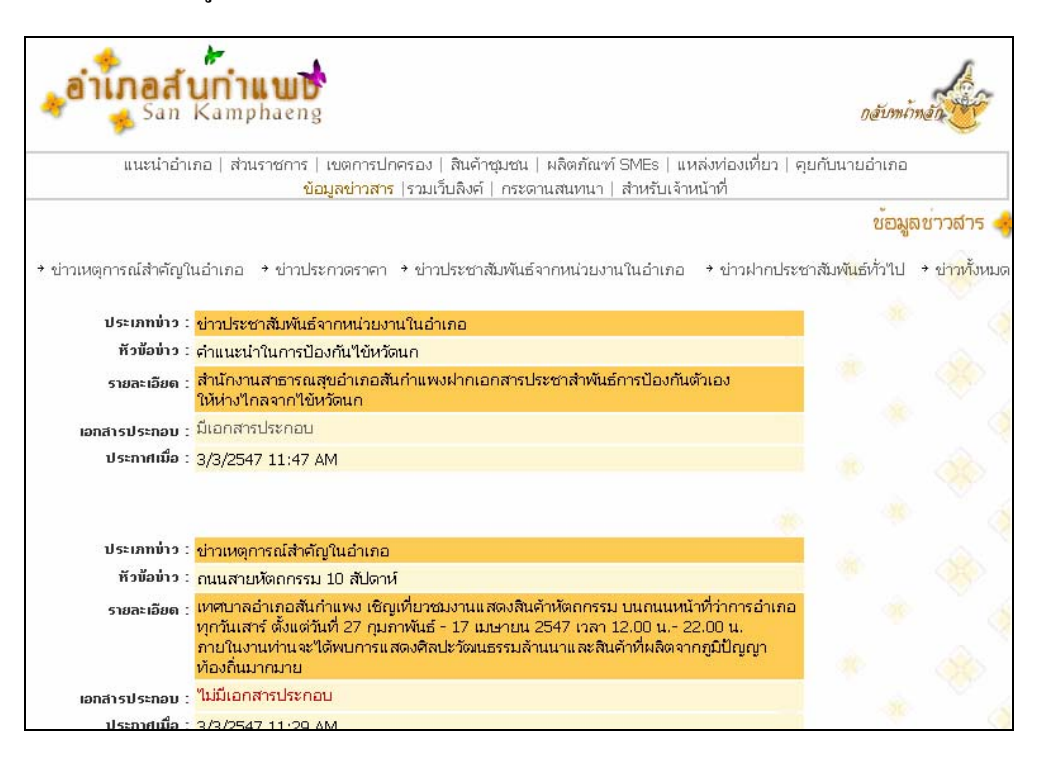

#### รูป ค.8 หน้าจอส่วนข้อมูลข่าวสารของอำเภอ

9. หน้าจอแสดงข้อมูลการเชื่อมโยงเว็บของอำเภอ

| aiinaa un<br>San Kan     | nphaeng                                                          |                                                                  |                              | กลับหลักลัก       |
|--------------------------|------------------------------------------------------------------|------------------------------------------------------------------|------------------------------|-------------------|
| แนะนำอำเภอ   เ           | ส่วนราชการ   เขตการปกครอง   สินค้า<br>ข้อมอช่าวสาร  รวมเว็บอิงค์ | าชุมชน   ผลิตภัณฑ์ SMEs   แหล่ง<br>  กระดานสนทนา   สำหรับเจ้าหนั | ท่องเที่ยว   คุยกับนา<br>ที่ | ยอำเภอ            |
|                          |                                                                  |                                                                  |                              | ร วมเว็บลิงค์ 🤞   |
| → เว็บไซต์หน่วยงานภาครัฐ |                                                                  | → เว็บไซด์สถาบันการศึกษา                                         | → เว็บใชต์หั่วไป             | → เว็บใชต์ทั้งหมด |
| >> เว็บไซค์ทั้งหมด       |                                                                  |                                                                  |                              |                   |
| กลุ่มส่งเสริมการปกครอ    | งท้องถิ่น จังหวัดเชียงใหม่ www.cmlocal.                          | net                                                              |                              |                   |
|                          | <mark>เทศบาลนครเชียงใหม่</mark> www.chiangm                      | naicity.org                                                      |                              |                   |
|                          | GooGle Search www.google.c                                       | co.th                                                            |                              |                   |
|                          | มหาวิทยาลัยเชียงใหม่ www.chiangm                                 | nai.ac.th                                                        |                              |                   |
|                          | <mark>บ.ดีเทค</mark> www.dtac.co.                                | th                                                               |                              |                   |

รูป ค.9 หน้าจอส่วนรวมเว็บลิงค์ของอำเภอ

#### 10. หน้าจอแสดงข้อมูลเขตการปกครองของอำเภอ

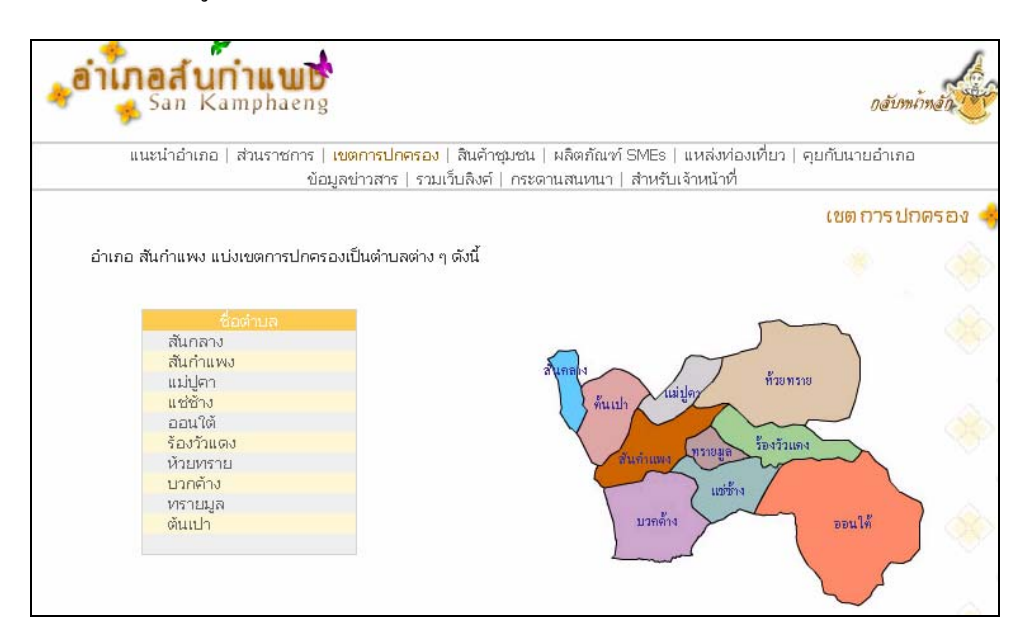

#### รูป ค.10 หน้าจอเขตการปกครองของอำเภอ

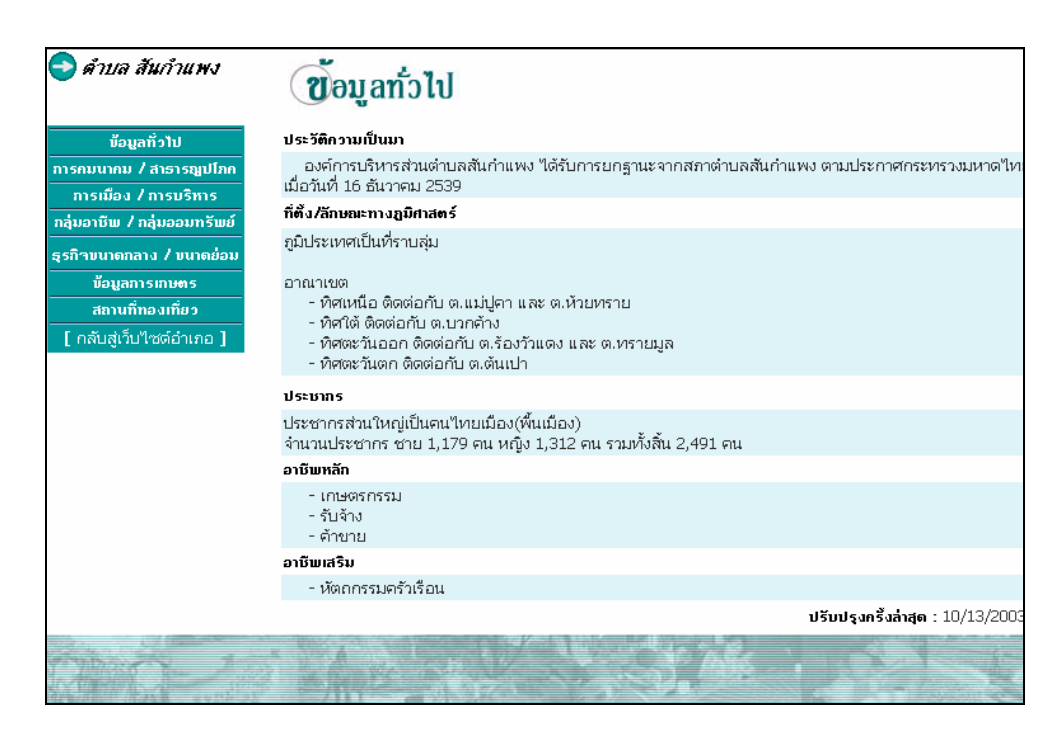

รูป ค.11 หน้าจอรายละเอียดของแต่ละเขตการปกครองในอำเภอ

# กระบั ส์ดังกระบั งำนวนส์ดง จำนวนส์ดง จำนวนส์ดง จำนวนส์ดง จำนวนส์ดง จำนวนส์ดง จำนวนส์ดง จำนวนส์ดง จำนวนส์ดง จำนวนส์ดง จำนวนส์ดง จำนวนส์ดง จำนวนส์ดง จำนวนส์ดง จำนวนส์ดง จำนวนส์ดง จำนวนส์ดง จำนวนส์ดง จำนวนส์ดง จำนวนส์ดง จานจากที่จังกระบั กำในเว็บไปด่อย update ดานแกรนี้ 1 5 3/3/2547 11:50 AM

#### 11. หน้าจอแสดงข้อมูลกระดานสนทนาประจำเว็บไซต์อำเภอ

รูป ค.12 หน้าจอกระดานสนทนา ส่วนสำหรับแสดงกระทู้และตั้งกระทู้

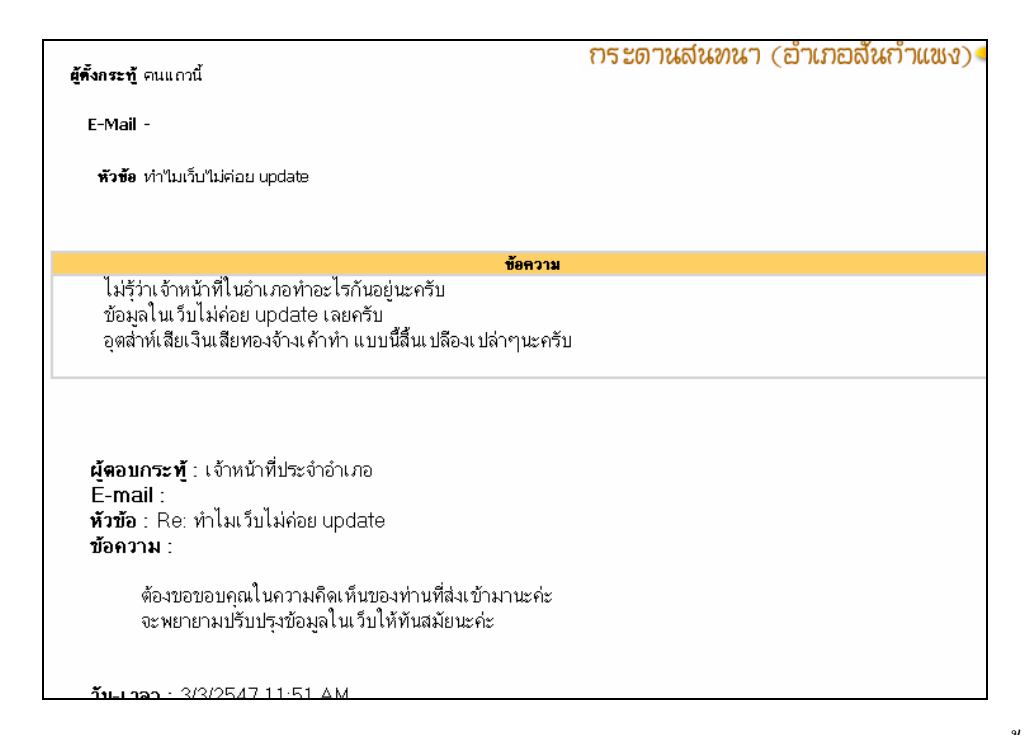

รูป ค.13 หน้าจอกระดานสนทนา ส่วนสำหรับคำตอบกระทู้และแสดงความคิดเห็นในกระทู้นั้นๆ

## ภาคผนวก ง แบบฟอร์มการประเมินผลระบบงาน

#### ระบบบริหารจัดการข้อมูลออนไลน์ สำหรับเว็บไซด์ประจำอำเภอ ในจังหวัดเชียงใหม่

## คำชี้แจง

- แบบสอบถามมีวัตถุประสงค์เพื่อต้องการทราบผลการใช้งานระบบบริหารจัดการข้อมูล ออนไลน์ สำหรับเว็บไซค์ประจำอำเภอ และเป็นข้อมูลพื้นฐานในการปรับปรุงและพัฒนาให้มี ประสิทธิภาพในโอกาสต่อไป
- ความกิดเห็นของท่านนี้มีกุณก่าเป็นอย่างยิ่ง และจะไม่ส่งผลกระทบต่อผู้ตอบแบบสอบถามแต่ อย่างใด

## แบบสอบถามมีทั้งหมด 3 ตอนคือ

ตอนที่ 1 ประสิทธิภาพของการใช้งาน ตอนที่ 2 ข้อเสนอแนะและแนวทางในการปรับปรุงและพัฒนาระบบ

้ลักษณะกำตอบเป็นการประมาณก่า 4 อันดับดังนี้

มากที่สุด หมายถึง ผู้ตอบแบบสอบถามเห็นว่าข้อความคำถามนั้นตรงกับความคิดเห็นมากที่สุด มาก หมายถึง ผู้ตอบแบบสอบถามเห็นว่าข้อความคำถามนั้นตรงกับความคิดเห็นมาก ปานกถาง หมายถึง ผู้ตอบแบบสอบถามเห็นว่าข้อความคำถามนั้นตรงกับความคิดเห็นปานกถาง น้อย หมายถึง ผู้ตอบแบบสอบถามเห็นว่าข้อความคำถามนั้นตรงกับความคิดเห็นน้อย

#### การให้คะแนนพิจารณาตามเกณฑ์ดังนี้

| มากที่สุด | 4 | คะแนน |
|-----------|---|-------|
| มาก       | 3 | คะแนน |
| ปานกลาง   | 2 | คะแนน |
| น้อย      | 1 | คะแนน |

## ตอนที่ 1 ประสิทธิภาพของการใช้งาน

| ลักษณะการใช้งานโปรแกรมในด้านต่าง ๆ                 | มากที่สุด | ູນາກ | ປານຄອາຈ | you |
|----------------------------------------------------|-----------|------|---------|-----|
| 1.ความสะควกต่อการใช้งาน                            |           |      |         |     |
| 2.หน้าต่างการใช้งานโปรแกรมเข้าใจง่ายไม่ซับซ้อน     |           |      |         |     |
| 3.ความเหมาะสมของการจัควางเครื่องมือ เมนูการทำงาน   |           |      |         |     |
| 4.ความถูกต้องของการประมวลผลของโปรแกรม              |           |      |         |     |
| 5.การเรียงลำคับการทำงานของโปรแกรม                  |           |      |         |     |
| 6.การแก้ไขปรับปรุงข้อมูลทำได้ง่ายสะควก             |           |      |         |     |
| 7.การค้นหาข้อมูลทำได้ง่ายและสะควก                  |           |      |         |     |
| 8.ช่วยลดขั้นตอนการทำงานในปัจจุบันที่ทำอยู่ปัจจุบัน |           |      |         |     |
| 9.ความสมบูรณ์ของรายงานที่แสดง                      |           |      |         |     |
| 10.สามารถนำมาไปใช้กับระบบงานจริงได้                |           |      |         |     |

# ตอนที่ 3 ข้อเสนอแนะและแนวทางในการปรับปรุงและพัฒนาระบบ

| <br> |
|------|
| <br> |
| <br> |
| <br> |
|      |
|      |
|      |
| <br> |

ขอขอบคุณที่ให้ความร่วมมือในการตอบแบบสอบถาม